| Type:                                                                                                    | 6                                                                                                    |
|----------------------------------------------------------------------------------------------------|----------------------------------------------------------------------------------------------------|
| Natic Planus provide all the sequined information is such tals to save this g<br>is few mixeds.                                                                                                    | region). Once the information has been opened, the Complete Phase ballout will be conduced, which may |
| Applicant     Overier/Authorized Signature     O                                                                                                    | Itser Costachi                                                                                        |
| Applicant                                                                                                    |                                                                                                    |
| First Name *                                                                                                    | Last Nama *                                                                                           |
| Cartman                                                                                                    | Customer                                                                                              |
| Phone Number 1                                                                                                    | Type of Phone Namber *                                                                                |
| (845) 698-9898                                                                                                    | Work Phone ~                                                                                          |
| Email*                                                                                                    | Email Confirmation *                                                                                  |
| carmen.guevara+customer1(kdefnityfinit.com                                                                                                    | cammen guevarav-costomer/gidoffnityftest.com                                                          |
| cattern guevara-customertid definitylins.com                                                                                                    | Carmen.guevar.e+customer.ta/defirstyficst.com                                                         |
| Company Name *                                                                                                    |                                                                                                    |
| Louf Company                                                                                                    |                                                                                                    |
| Project Address (Project Construction Site                                                                                                    | Address)                                                                                              |
| Street 1*                                                                                                    |                                                                                                    |
| Street 1*                                                                                                    |                                                                                                    |
| Street 1* Anditional Street 1 Street 1  | City 1                                                                                                |
| Street 1* Andalucia 883 Street 3                                                                                                    | City*<br>San Antonio                                                                                  |
| Street 1*  Street 1*  Street 1*  Street 1  Street 1  Str | City*<br>San Antonio<br>Zip Code 1                                                                    |
| Street 1* Andiluces SE3 Street 1 Stote Province * Texas                                                                                                    | City *<br>San Antonio<br>Zip Code *<br>78015                                                          |

You will be redirected to the following tab "Owner/Authorized Signature". Repeat the
process until the last tab, providing all required information. Tabs are going to be marked
as completed when all required information is populated.

SOAH DOCKET NO. 473-24-13232 PUC DOCKET NO. 56211 EDF-RFI01-12 MUG PORTAL CUST User Guide ATTACHMENT Page 39 of 88

|   | Contractor Project Details                                                                                |                                                                                                    |        |
|---|----------------------------------------------------------------------------------------------------|----------------------------------------------------------------------------------------------------|--------|
|   | Made Playment privately all the opposited information in each tail to same the prop                       | per, Orice the internation has been special, the Designers Phase factors will be relation, which may take |        |
|   | a fee minutes.                                                                                            |                                                                                                    |        |
|   | Applicant     Chronit/Authorized Signman     Othe                                                         | < Contacta                                                                                                |        |
|   | Owner/Authorized Signature                                                                                |                                                                                                    |        |
|   | Legal Name of Company*                                                                                    | Name of Authorized Signatory                                                                              |        |
|   | Exall*                                                                                                    | Email Confirmation *                                                                                      |        |
|   |                                                                                                    |                                                                                                    |        |
|   | Prove Number * Provide a telephone number                                                                 | Type of Phone Humber 1                                                                                    |        |
|   |                                                                                                    |                                                                                                    |        |
|   | Owner's Company Address                                                                                   |                                                                                                    |        |
|   | Business Mailing Address *                                                                                | Siteert 2                                                                                                 |        |
|   |                                                                                                    |                                                                                                    |        |
|   |                                                                                                    |                                                                                                    |        |
|   | Owner's Company Address                                                                                   |                                                                                                    |        |
|   | Business Mailing Address *                                                                                | Street 2                                                                                                  |        |
|   | Andalusta 863                                                                                             |                                                                                                    |        |
|   | Street 2                                                                                                  | City "                                                                                                    |        |
|   |                                                                                                    | San Antonio                                                                                               |        |
|   | State/Province 1                                                                                          | Zip Code *                                                                                                |        |
|   | 19535                                                                                                    | ~ 280b                                                                                                    |        |
|   |                                                                                                    |                                                                                                    |        |
|   | Save and Contrast                                                                                         |                                                                                                    |        |
|   |                                                                                                    |                                                                                                    |        |
| Į | User Guide Test Project                                                                                   | CenterP<br>Energy                                                                                         | oint.  |
| ٥ | Application<br>Type Contacts Project Details                                                              |                                                                                                    |        |
|   | Natian Planara provide all the required information in each fails to save the project<br>a four-remaining | t. Dice the information has been syncard, the Complete Plane butter will be evabled, which may            | r take |
|   | Applicant     Owner/Authorized Signature     Orither 1                                                    | Contacts                                                                                                  |        |
| 1 |                                                                                                    |                                                                                                    |        |
| - | Other Contacts                                                                                            |                                                                                                    |        |

 In the Other Contacts tab, select the Add Contact button and provide all the information required, then click on the Submit button to add the new contact and information to the contact list. <u>All unregistered users entered in Contact tab will receive project notifications</u> while registered users listed will have access to the project information.

| Applicant   | Owner/Authorized Signature                             | Other Contacts       |         |         |   |
|-------------|--------------------------------------------------------|----------------------|---------|---------|---|
| Other Co    | ontacts                                                |                      |         |         |   |
| Name 🏠      |                                                        | Emsil                | Role    | Actions |   |
|             |                                                        | Q<br>No results to d | lisplay |         |   |
| Add Contact |                                                        |                      |         | 8       | _ |
| 1           | Neme *                                                 |                      |         | ^       |   |
| 1           | Emall *                                                |                      |         |         |   |
| ;           | Email Confirmation *                                   |                      |         |         |   |
| 1           | Role *                                                 |                      |         |         |   |
| 1           | Primary Contact Number<br>Provide a telephone number   |                      |         | · .     |   |
| 5           | Secondary Contact Number<br>Provide a telephone number |                      |         |         |   |
|             |                                                        | No results to dis    | รุปเลง  | •<br>·  |   |

|   | Email Confirmation *            |  |
|---|---------------------------------|--|
|   | carmen.gueonawidelinityfest.com |  |
|   | Rule *                          |  |
|   | Contractor DA                   |  |
|   | Primary Contact Number          |  |
|   | (667) 328-5877                  |  |
|   | Secondary Contact Number        |  |
|   | (667) 325-5466                  |  |
|   |                                 |  |
|   |                                 |  |
|   |                                 |  |
| Г |                                 |  |
|   | Submit                          |  |

 Finally, when all tabs are completed, click on the Complete Phase button on this tab to save the information and continue with Project Details phase.

| Use            | er Guide T                              | est Project             |                                                       |                                       | CenterPoint.<br>Energy                  |
|----------------|-----------------------------------------|-------------------------|-------------------------------------------------------|---------------------------------------|-----------------------------------------|
| Ao             | Type                                    | Contacts                | Project Details                                       |                                       |                                         |
| Note<br>a here | e: Phiese provide of the<br>er thirdes. | required information in | with tab to save the project. Once the internation to | in been synced, the Complete Plane Ia | atter will be emittined, which may been |
| 0              | Applicant O                             | Owner/Authorized Sig    | Instane O Other Contacts                              |                                       |                                         |
| 1              | /                                       |                         |                                                       |                                       |                                         |
| Ot             | ther Contacts                           |                         | /                                                     |                                       |                                         |
| Ot             | ther Contacts                           |                         |                                                       |                                       | Astd Contact                            |
| Ot             | ther Contacts                           |                         |                                                       |                                       | Add Contact<br>Actives                  |

 Then, provide all the information in the Project Details phase and each tab: Type, Details, Documents

| ٥ | Application<br>Type            | Contacts 🗸              | Project Dataits                          |                                                | 0                                                  |
|---|--------------------------------|-------------------------|------------------------------------------|------------------------------------------------|----------------------------------------------------|
|   | Natur Printed Strengths of the | required information is | n angels kids to speed this president of | true the information has been served. The Com- | sens Plana batton will be constant, which may take |
|   | a few metallet.                |                         |                                          |                                                |                                                    |
|   | O Type O Detail                | s O Docum               | onts                                     |                                                |                                                    |
|   |                                |                         |                                          |                                                |                                                    |
|   |                                |                         |                                          |                                                |                                                    |
|   | Туре                           |                         |                                          |                                                |                                                    |
|   |                                |                         |                                          | Service Voltage *                              |                                                    |
|   | Facility Type *                |                         |                                          | ~                                              | ~                                                  |
|   | Facility Type '                |                         |                                          |                                                |                                                    |
|   | Facility Type '                | Tienc                   |                                          |                                                |                                                    |

In the Type tab, you can add buildings by clicking the Add building button. Provide all
required information and then click the Submit button.

| ۵ | Application of Contents of                                                 | Project Databa                    |                                                                      |                           |
|---|----------------------------------------------------------------------------|-----------------------------------|----------------------------------------------------------------------|---------------------------|
|   | Name (Name provide of the sequent billionships is not<br>a line structure. | ration and the property Character | monators has been synoat, the Complete Plane batter with example, wh | D; http://doi.org/10.0000 |
| - | O Termin O Document                                                        |                                   |                                                                      |                           |
|   | Туре                                                                       |                                   |                                                                      |                           |
|   | Paolity Type *                                                             |                                   | Service Wellings "                                                   |                           |
|   | Biduditul                                                                  | <i>w</i>                          | 400/240 V. 3-wire, single phase                                      |                           |
|   | Service Websen Additional                                                  |                                   |                                                                      |                           |
|   | 208/120 V, 3 view, single phone                                            | *                                 |                                                                      |                           |
|   |                                                                            |                                   |                                                                      |                           |
|   |                                                                            |                                   |                                                                      |                           |
|   | Lange -                                                                    |                                   | And Deter                                                            |                           |
|   | Here 2                                                                     | Texes (e.g. 75)                   | Description Multilet De A                                            | - \                       |
|   |                                                                            |                                   |                                                                      |                           |
|   |                                                                            |                                   |                                                                      |                           |
|   |                                                                            |                                   |                                                                      |                           |
|   |                                                                            | •                                 | )                                                                    |                           |
|   |                                                                            | No results                        | to display                                                           |                           |

Ø

| –<br>Add Buildir | là                           | 8 |
|------------------|------------------------------|---|
|                  | Name "                       |   |
|                  | Ruilding testing             |   |
|                  | Size (sq ft) '               |   |
|                  | 5                            |   |
|                  | Description                  |   |
|                  | Building for testing project |   |
|                  |                              |   |
|                  |                              |   |
|                  |                              |   |
|                  |                              |   |
|                  |                              |   |
|                  |                              |   |
|                  |                              |   |

• When all required information is entered, select the Save and Continue button

|             |                 | _           |               |     |                                |                   |               |
|-------------|-----------------|-------------|---------------|-----|--------------------------------|-------------------|---------------|
| O Type      | Optails         | Occuments   |               |     |                                |                   |               |
| Туре        |                 |             |               |     |                                |                   |               |
| Facility Ty | pe '            |             |               | Sen | ice Voltage *                  |                   |               |
| Incustri    | iil             |             | v             | 4   | 80/240 V. 3-wire, single phase |                   |               |
| Sendoe Ma   | itaga Addition: |             |               | _   |                                |                   |               |
| 20902       | W Swins sin     | ulo ni piso |               |     |                                |                   |               |
|             | , da unotond    | are prisee  |               |     |                                |                   |               |
| Buildiane   |                 |             |               |     |                                |                   |               |
| sazang      |                 |             |               |     |                                |                   | <u>Quanto</u> |
|             |                 |             | Size (sig ft) |     | Description                    | Madified On       | Actio         |
| Name 🎓      |                 |             | 5             |     | Building for testing           | 5/30/2023 2:08 PM | •             |
| Name 🎓      |                 |             | 5             |     | Building for testing           | 5/36/2023 2:08 PM | 0             |

 You will be redirected to the "Details" tab. Repeat the process until the last tab, providing all required information. Tabs will be marked as completed when all required information is populated.

| ٥ | Application V Contacts V Project Details                                                                                                    | ٥ |
|---|----------------------------------------------------------------------------------------------------|---|
|   | Note: Please provide all the required information to each tab to save the project. Once the information has been sproed, the Cooplete Phase buttor will be evabled, which may take a few minutes. |   |
| , | Type     Details     Decuments                                                                                                    |   |
| 1 | Details                                                                                                    |   |
|   | Will Templotary Planet Be Required?                                                                                                    |   |
|   | Motor Load<br>The Other                                                                                                    |   |
|   | Generator<br>B Na 🙄 Yes                                                                                                    |   |
|   | Will There Be An Automatic Transfer Switch (ATS)?                                                                                                    |   |
|   | Saves and Continue                                                                                                    |   |

In the Details tab, when the toggle in Motor Load and Generator is set to "Yes", you can
add this equipment when selecting the Add Motor or Add Generator button.

| Details                                                    |                       |            |         |
|------------------------------------------------------------|-----------------------|------------|---------|
| Will Temporary Power Be Required?                          |                       |            |         |
| Motor Load<br>No * Yes                                     |                       | r          |         |
| Motor Number 1                                             | Size of Motor () (P)  | Created On | Actions |
|                                                            | 0                     |            |         |
|                                                            | No results to display |            |         |
| Generator                                                  |                       |            |         |
| Will There Be An Automatic Transfer Switch (ATS)<br>No Ves |                       |            |         |

| Add Motor                                                                 |                            |            | 8       |
|---------------------------------------------------------------------------|----------------------------|------------|---------|
| Motor Number *                                                            |                            |            |         |
|                                                                           |                            |            |         |
| Generator                                                                 |                            |            |         |
| O No @ Yes                                                                | Size of Generator (kVA)    | Created On | Actions |
|                                                                           | Q<br>No results to display |            |         |
| Will There Be An Automatic Transfer Switch (ATS)?<br>® No C Yes           |                            |            |         |
| Add Generator<br>Generator Number *<br>55133<br>Size of Generator<br>7503 |                            |            |         |
|                                                                           |                            |            | L       |
|                                                                           |                            |            |         |

- When all required information is entered, select the Save and Continue button.
- You will be redirected to the Documents tab. Upload all required documents by selecting the buttons in the Actions column in each document.
- Click on the View details button to submit the requested document.

| Note: Plana provide all the required intern<br>is free resides. | which it each bill to save the propert. Once the a | eliumaticity fast been specied, th | e Complete Phase button will be ena | aland, which may take     |
|-----------------------------------------------------------------|----------------------------------------------------|------------------------------------|-------------------------------------|---------------------------|
| O Type O Details O D                                            | ocuments                                           |                                    |                                     |                           |
|                                                                 |                                                    |                                    |                                     |                           |
| _                                                               |                                                    |                                    |                                     |                           |
| Documents                                                       |                                                    |                                    |                                     |                           |
| Documents                                                       | Required 2.                                        | Attached                           | Attachment Status                   | Actions                   |
| Documents                                                       | Required 2.<br>Yes                                 | Allacted<br>No                     | Attachment Status                   | Atlans                    |
| Documents<br>New<br>One - Line<br>She Plan (CAD)                | Regilied 2.<br>Tes                                 | Attached<br>No.                    | Attachment Status                   | Actions<br>O<br>View data |

- On the Upload Document pop-up:
  - If you select the New Folder button, you can create a New Folder to organize the uploaded documents.
  - If you choose the +Add files button, you can add files directly to the requested document.
- To save the documents uploaded, select the Submit button.

| Jpload D | ocument                              | 0                        |
|----------|--------------------------------------|--------------------------|
|          | Namo *                               |                          |
|          | User Guide Test Project - One - Line |                          |
|          | Documents                            |                          |
|          |                                      | O Add films 🖿 New Indian |
|          | Name 🛧                               | Modified                 |
|          | New Indust for bests; documents;     | Z minutes, ado           |
|          | Testing document.bd (1 ka)           | Z.minutes.ess            |
|          |                                      |                          |
|          |                                      |                          |
| 1        |                                      |                          |
|          | Sudema.                              |                          |

- When all the documents required are uploaded and the Attachment Statuses are shown as Completed, the Submit button will be enabled. Click on this button to create the project.
  - The Attachment Status are Uploading, Failed and Completed. To refresh the status of the documents, select the Save and Continue button until the Completed status is shown.
  - It will take some time for the submit button to be enabled. Clicking on the Save and Continue button may speed up the process.
  - If the Attachment Status is shown as Failed, check your Network and Internet Connection and try uploading the document again.

| 🕲 Type 🕑 Detalls       | Documents |                       |          |                   |         |
|------------------------|-----------|-----------------------|----------|-------------------|---------|
|                        |           |                       |          |                   |         |
| Documents              |           |                       |          |                   |         |
| Name                   |           | Required $\downarrow$ | Attached | Attachment Status | Actions |
| One - Line             |           | Yes                   | Yes      | Completed         | ۰       |
| Sile Plan (CAD)        |           | Yas                   | Yes      | Completeri        | ٠       |
| Warranty Deed          |           | Yes                   | Yes      | Completed         | ۰       |
| NEC Load Analysis      |           | Yes                   | Yes      | Completeri        | ۲       |
| Utility Plan           |           | No                    | No       |                   | ۰       |
| Tap Box                |           | No                    | No       |                   | ٠       |
| < (j) 2 >              |           |                       |          |                   |         |
| \                      |           |                       |          |                   |         |
| ริสาสตาร์เดิลาที่เมล   | Submit    |                       |          |                   |         |
| COLOR AND A CONTRACTOR |           |                       |          |                   |         |

• You will be redirected to the Dashboard screen, where the new project will be shown in My Submitted Projects. It may take a few minutes for project to appear on the dashboard.

| Dashboard - E               | xternal Custome       | ⊖ CenterPoint.<br>Energy |                    |                       |               |
|-----------------------------|-----------------------|--------------------------|--------------------|-----------------------|---------------|
| Penesianana                 | ATE A NEW PROJECT     |                          |                    |                       |               |
| Submitted Projects          | Under Review Projects | Approved Projects        |                    |                       |               |
|                             |                       |                          |                    | My Submitted Projects | •             |
| Project Name                | Service Requisit      | Approval Statur          | ,<br>]             | Created Hom           | •             |
| Created To                  |                       |                          |                    |                       | Apply Filters |
| Project Name                | Sentice Request       | Approval Slatus          | Application Status | Submission Dote       | Actions       |
| Carmen Pasjeet 0527         | Parimourt Secure      | Approval Servicing       | 5. berident        | 57233823              | v             |
| ga- Usar Guide Test Project | Padmourt: Secvice     | Approval Penaling        | Submitted          | 5/80/2023             | ~             |

An email notification is sent to all contacts provided and the CenterPoint Team

## New Padmount Service Project Created - Saved

Email - Email -

```
Email Related ~
```

| his confirms the Padmount Service Project User Guide Test Project by Carmen Custom                                      | er has been created. |
|----------------------------------------------------------------------------------------------------|----------------------|
| lease click on the Project link below to review the Project details.                                                    |                      |
| Project Name: User Guide Test Project                                                                                   |                      |
| his message was automatically sent by CenterPoint Energy Major Underground Portal.<br>LEASE DO NOT REPLY TO THIS EMAIL. |                      |
| est Regards.                                                                                                    |                      |

Email - Email -

```
Email Related ~
```

The Project Has Been Submitted

The Padmount Service Project User Guide Test Project by Carmen Customer has been submitted. Please click on the Project linked below to review the Project details.

Project Name: User Guide Test Project

This message was automatically sent by CenterPoint Energy Major Underground Portal. PLEASE DO NOT REPLY TO THIS EMAIL.

Best Regards, CenterPoint Major Underground team.

## Start an outage project

 On the Dashboard screen, click the "+CLICK HERE TO CREATE A NEW PROJECT" button.

SOAH DOCKET NO. 473-24-13232 PUC DOCKET NO. 56211 EDF-RFI01-12 MUG PORTAL CUST User Guide ATTACHMENT Page 49 of 88

Home > First

| )ashboard - E      | External Customer     | GenterPoint.<br>Energy |                             |  |
|--------------------|-----------------------|------------------------|-----------------------------|--|
| + cucaternoor      |                       |                        |                             |  |
| Submitted Projects | Under Review Projects | Approved Projects      |                             |  |
|                    |                       |                        | My Submitted Projects 🗸 🗸 . |  |
| Project Name       | Service Request       | Approvel Status        | Crested From                |  |
| Created To         | [                     |                        | <u> </u>                    |  |
| 05/30/2023         |                       |                        |                             |  |
|                    |                       |                        | Apply Filters               |  |

 Complete all required fields in the General Information tab and click the Save and Continue button

| w Project - Application Ty                                                                                                    | pe                                                                                                    | ⊖ <u>CenterPo</u><br>Energy                         |
|----------------------------------------------------------------------------------------------------|----------------------------------------------------------------------------------------------------|-----------------------------------------------------|
|                                                                                                    |                                                                                                    |                                                     |
| ile: Please provide all the required information in each tab to<br>ew minutes.                                                                                                    | save the project. Once the information has been synced, the (                                                                                                    | Complete Phase button will be enabled, which may ta |
| General Information 🚯 Outage Contacts Info                                                                                                    | mation 🚯 Outage Request Information                                                                                                    |                                                     |
|                                                                                                    |                                                                                                    |                                                     |
| eneral Information                                                                                                    |                                                                                                    |                                                     |
|                                                                                                    | <b>A i k</b>                                                                                                    |                                                     |
| Service Request                                                                                                    | genice type.                                                                                                    |                                                     |
| Service Request * Outage request                                                                                                    | Padmount Service                                                                                                    | <b>`</b>                                            |
| Service Request * Outage request Property Name *                                                                                                    | Padmount Service                                                                                                    | <b>v</b>                                            |
| Service Request       Outage request       Property Name       Outage User Guide Test                                                                                                    | Padmount Service                                                                                                    | <b>v</b>                                            |
| Service Request •          Outage request         Property Name *         Outage User Guide Test         Meter Number (ESI ID) ** 17 digits required                                                                                                    | Padmount Service                                                                                                    | v                                                   |
| Service Request           Outage request         Property Name *         Outage User Guide Test         Meter Number (ESI ID) ** 17 digits required         100890       000000000000000000000000000000000000                                                                                                    | Padmount Service                                                                                                    | v                                                   |
| Service Request *          Outage request         Property Name *         Outage User Guide Test         Meter Number (ESI ID) ** 17 digits required         100890 0000000000000         Purpose Of Outage *                                                                                                    | Padmount Service                                                                                                    | v                                                   |
| Service Request *  Outage request  Property Name *  Outage User Guide Test  Meter Number (ESI ID) ** 17 dbgits required  100890  Outopoolooooooooooo  Purpose Of Outage *  Add Meter                                                                                                    | Padmount Service      Padmount Service      New Secondary Cable *      New Secondary Cable *      No O Yes                                                                                                    | v                                                   |
| Service Request •          Outage request         Property Name •         Outage User Guide Test         Meter Number (ESI ID) •• 17 digits required         100890                                                                                                    | Padmount Service      Padmount Service      New Secondary Cable *      New Secondary Cable * | v                                                   |
| Service Request *          Outage request         Property Name *         Outage User Guide Test         Meter Number (ESI ID) ** 17 digits required         IOU890       0000000000000000         Purpose Of Outage *         Add Meter         Requested Outage Start Date (Requested Date must be 4 from current date).*         08/24/2023                                               | Padmount Service      Padmount Service      New Secondary Cable      New Secondary Cable      So O Yos  at least one week      Requisted Outage Start Time      2:40 PM                                                                                                    | , ©                                                 |
| Service Request *          Outage request         Property Name *         Outage User Guide Test         Meter Number (ESI ID) ** 17 digits required         100890 [       0000000000000000         Purpose Of Outage *         Add Meter         Requested Outage Start Date (Requested Date must be a from current date).*         [       08/24/2023         Requested Outage End Date * | Padmount Service      Padmount Service      Padmount Service      New Secondary Cable *        New Secondary Cable *                                                                                                    | ,.<br>©                                             |

#### Save and Continue

- Complete all required fields and click the Save and Continue button
- To add additional contacts, follow instruction in previous section above
- The Submit button will be deactivated until the next section "Outage Request Information" has been completed

SOAH DOCKET NO. 473-24-13232 PUC DOCKET NO. 56211 EDF-RFI01-12 MUG PORTAL CUST User Guide ATTACHMENT Page 51 of 88

| utage User                                     | oulde lest                  |                               |                              |                                  | Energy                              |
|------------------------------------------------|-----------------------------|-------------------------------|------------------------------|----------------------------------|-------------------------------------|
| Application Type                               | Engineering<br>Design       | Payment And<br>Remittance     | CenterPoint<br>Construction  | Completion<br>Phase              |                                     |
| Note: Please provide all the<br>a few minutes. | a required information in o | each tab to save the project. | Once the information has be  | een synced, the Complete Phase b | utton will be enabled, which may be |
| <ul> <li>General Information</li> </ul>        | Outage Cor                  | stacts Information            | Outage Request Infon         | mation                           |                                     |
| Building Contac                                | :t                          |                               |                              |                                  |                                     |
| Building Contact Nam                           | 10 *                        |                               | Building Cont                | tact Phone *                     |                                     |
| Juck Test                                      |                             |                               | (222) 222-2                  | 2222                             |                                     |
| Building Contact Fina                          | #*:                         |                               | Building Cont                | tact Email Confirmation *        |                                     |
| abolithd.com                                   |                             |                               | abcothdo                     |                                  |                                     |
| Contractor Contact En                          | nail <sup>1</sup>           |                               | Contractor Co<br>abcillabd.c | entact Ensel Confirmation *      |                                     |
|                                                |                             |                               |                              |                                  | Add Cantact                         |
| Harrow T                                       |                             | Email                         |                              | Bate                             | Actions                             |
|                                                |                             | bi                            | Q<br>o results to display    |                                  |                                     |
|                                                |                             |                               |                              |                                  |                                     |
|                                                |                             |                               |                              |                                  |                                     |

 The Contractor name and Phone contact information should be filled in with the electrician's name and cell phone number that will be on site during the outage.

- Complete all required fields in the Outage Request Information and click the Save and Continue button
- All required documents must be attached for the submit button to be activated
- The Submit button will be activated once all the required fields and document requirements have been completed
- Click the submit button

**Note:** The customer should be as detailed as possible when filling out the "Description of Work" field. Descriptions such as "Replace breaker" or "Add meter" are not sufficient.

| 1 | Outage User (                                    | Guide Test              | :                          |                              |                           | G                             | <u>CenterP</u> oint.<br>Energy |
|---|--------------------------------------------------|-------------------------|----------------------------|------------------------------|---------------------------|-------------------------------|--------------------------------|
| ø | Americantria                                     | Engineering<br>Design   | Payment And<br>Remittance  | CenterPoint<br>Construction  | Completion<br>Phase       |                               | Ø                              |
|   | Note: Please provide all the r<br>a few minutes. | required information in | each tao to save the proje | ect. Once the information ha | s been synced, the Comple | ite Phase button will be enab | led, which may take            |
|   | General Information                              | Outage Co.              | ntacts Information<br>-    | Outage Request In            | formation                 |                               |                                |
|   | Outage Request                                   | Information             |                            |                              |                           |                               |                                |
|   | Motor Number *                                   |                         |                            | Street*                      |                           |                               |                                |
|   | /353453543543543543                              | }                       |                            | / 12 <b>3</b> Uso            | r Guide lane              |                               |                                |
|   | City *                                           |                         |                            | State/Pro                    | fince *                   |                               |                                |
|   | Houston                                          |                         |                            | Texas                        |                           |                               | ~                              |
|   | Zip/Postal Code *                                |                         |                            | Descriptio                   | n Of Work *               |                               |                                |
|   | 77000                                            |                         |                            | Describ                      | o your project            |                               |                                |
|   |                                                  |                         |                            |                              |                           |                               |                                |
|   |                                                  |                         |                            |                              |                           |                               |                                |
|   | is The Crew Requested<br>No O Yes                | To Stand-By For The E   | Puration *                 |                              |                           |                               |                                |
|   | Documents                                        |                         |                            |                              |                           |                               |                                |
|   | Name                                             |                         |                            | Required $\diamond$          | Attached                  | Attachment Status             | Actions                        |
|   | Load Analysis                                    |                         |                            | Yes                          | Yes                       | Completed                     | 0                              |
|   | Qne Line                                         |                         |                            | Yas                          | Yes                       | Completed                     | C                              |
|   | Transformer (Front vie                           | ew picture)             |                            | Yes                          | Yes                       | Completed                     | o                              |
|   | Transfer Switch Speci                            | fication                |                            | No                           | No                        |                               | Ċ                              |
|   |                                                  |                         |                            |                              |                           |                               |                                |

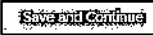

Submit

• A new project notification will be sent to all customer contacts

## **Rejected Project**

- An email notification is sent to all contacts when a project is rejected by the MUG Representative or internal CenterPoint users.
- When a project is "Rejected," the external user is able to resubmit

The Padmount Service Project User Guide Test Project 3 Rejected -  ${\sf Saved}$  Email - Email -

Email Related 🗸

#### The Roje Office Real Rejected

The above Project submitted on August 08, 2023 has been rejected. Please click on the Project link below to review and resubmit your Project.

#### Project Name: User Guide Test Project 3

This message was automatically sent by CenterPoint Energy Major Underground Portal. PLEASE DO NOT REPLY TO THIS EMAIL

Best Regards, CenterPoint Major Underground team.

## Update a submitted project

- When any information is updated in the application phase (Application Type, Contacts or Project Details), the project status is automatically reverted back to the "Unsubmitted" status
- The project application must be completed again (submitted) for the project to be put back on the project list. The project status will be reinstated back to the status it had before the application was updated

| PowerApps Test No 1                                                                                |                              |                         |                                | enterPoint<br>nergy      |
|----------------------------------------------------------------------------------------------------|------------------------------|-------------------------|--------------------------------|--------------------------|
| Application<br>Type - Contexts - Project Decel                                                     | Engineering<br>Design        | Agrooment<br>Phone      | Payment Add<br>Remittance      | Continue<br>Construction |
| Note: None provide all the organized information in each tall to save the project a functionation. | Once the tribute line has be | en sprand, the Campions | Name Station and Tax available | which may take           |
| O Type O Dennin O Documents                                                                        |                              |                         |                                |                          |
| Details                                                                                            |                              |                         |                                |                          |
| Will Temperary Person Be Depaired?                                                                 |                              |                         |                                |                          |
| Minter Land                                                                                        |                              |                         |                                |                          |
| Economical<br>Internet Contract                                                                    |                              |                         |                                |                          |
| Will There By Act Automatic Transfer Smitch (ATS)?<br># http://www.                                |                              |                         |                                |                          |
|                                                                                                    |                              |                         |                                |                          |
| Severand Continue                                                                                  |                              |                         |                                |                          |

• The "complete Phase" must be clicked to submit the updated application

## Accept a project

 Log in as an External Customer. On the Dashboard, in the Approved Projects tab, the available projects for acceptance will be displayed.

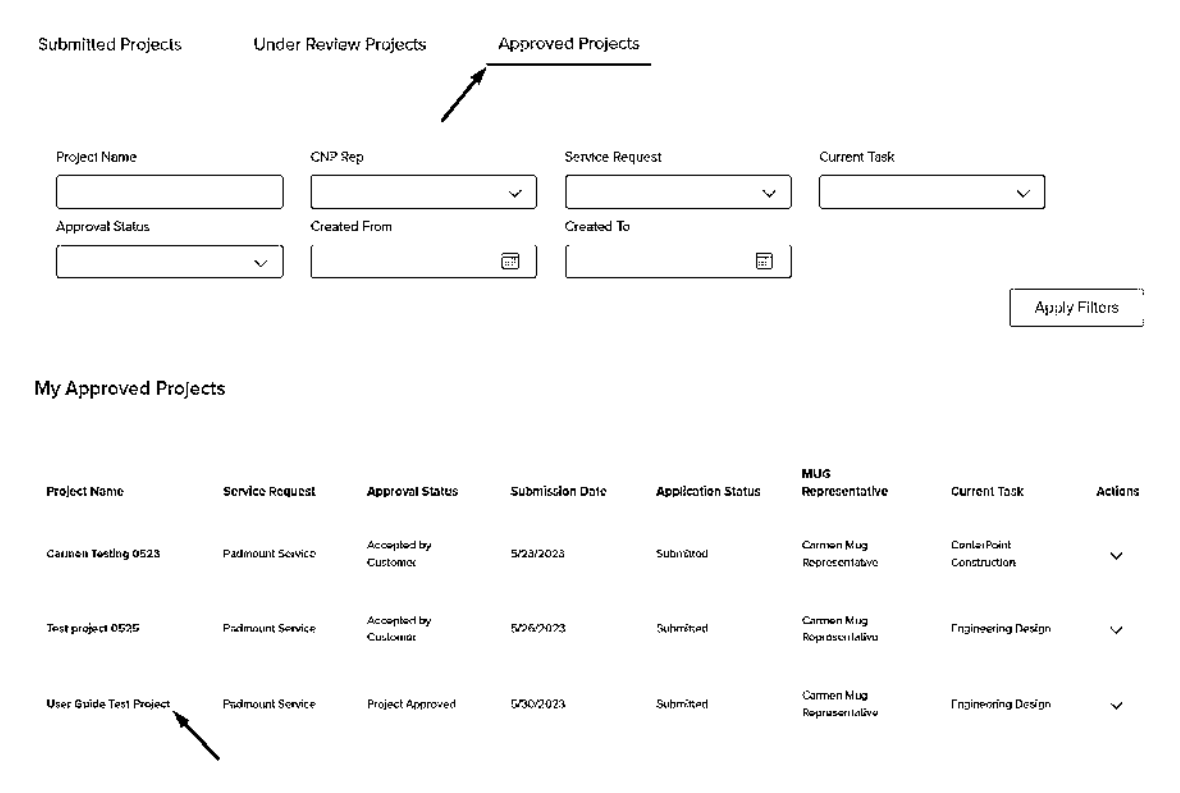

 Locate the project you want to accept at My Approved Projects. In the Actions column, at the dropdown arrow menu, the options shown will be View Details, Cancel Project, and Accept Project.

My Approved Projects

| Project Name            | Service Request   | Approval Status         | Submission Date | Application Status | MUG<br>Representative         | Current Task                       | Actions |
|-------------------------|-------------------|-------------------------|-----------------|--------------------|-------------------------------|------------------------------------|---------|
| Carmen Testing 0523     | Patmount Service  | Accepted by<br>Customer | 5723/2023       | Submated           | Cermen Mug<br>Representative  | CenterPoint<br>Construction        | ~       |
| Test project 0525       | Padniount Service | Accepted by<br>Customer | 5/26/2023       | Submitted          | Centron MUg<br>Representative | Engineering Deskyn<br>View Delaiis | ∼ i     |
| User Guide Test Project | Padmount Service  | Project Approved        | 5/30/2023       | Submitted          | Campen Mug<br>Representative  | En Cancel Project                  |         |

 Click on the Accept Project option, you will be redirected to Move Forward or Cancel section, where the Application Type, Contacts, and Project Details tabs will be already fulfilled and shown as read-only.

SOAH DOCKET NO. 473-24-13232 PUC DOCKET NO. 56211 EDF-RFI01-12 MUG PORTAL CUST User Guide ATTACHMENT Page 56 of 88

Home > Dashboard > Application Type - Move Forward Or Cancel

| User Guide Test Project                          | ⊖ CenterPoint.<br>Energy                                                                                                    |
|--------------------------------------------------|----------------------------------------------------------------------------------------------------|
| Contacts V Project V<br>Details                  | Ø                                                                                                    |
| Seneral Information                              |                                                                                                    |
| General Information                              |                                                                                                    |
| Service Request                                  | Service Type '                                                                                                    |
| New Service                                      | Padmount Service                                                                                                    |
| Project Name '                                   | Service Needed By '                                                                                                    |
| User Guide Test Project                          | 08/31/2023                                                                                                    |
| MUG Rep Contact Information                      |                                                                                                    |
| Carmen Mug Representative                        |                                                                                                    |
| Email<br>carman.guevaia+mugrep&definityfirst.com |                                                                                                    |
| Mobile                                           |                                                                                                    |
| Provide a telephone number                       |                                                                                                    |
| Business                                         |                                                                                                    |
| Provide a telephone number                       |                                                                                                    |
|                                                  | User Guide Test Project<br>Project<br>Deteils<br>General Information<br>General Information<br>Service Request<br>New Service<br>Project Name<br>User Guide Test Project<br>MUG Rep Contact Information<br>Carmen Mug Representative<br>Email<br>commanguevaue+mugrepAdefinityfirst.com<br>Mobile<br>Provide a telephone number<br>Buoinces<br>Provide at lefephone number |

 You can review the Approve/Reject comments in this section. You can also check the comments written by the MUG Representative who approved the project.

Approve/Reject Comments

| Approval Status<br>Project Approved   | Service Type Options · Standard Service · Requested Service |
|---------------------------------------|-------------------------------------------------------------|
| Approve/Reject Comments<br>Approved I | Requested Service Details<br>—                              |
| Number of transformers<br>29          | Outage type<br>Reconnect                                    |
| Transformers details<br>—             |                                                             |
|                                       |                                                             |
|                                       |                                                             |

| <u> Arandi Bajan</u> | XCancel Bioject |
|----------------------|-----------------|
|                      |                 |

L

 Finally, click on Accept Project button. You will be redirected to the dashboard screen, and the project will be shown in the option My Approved Projects with the Approval Status: Accepted by Customer

| Approve/Reject Comments               |                                                          |
|---------------------------------------|----------------------------------------------------------|
| Approval Status<br>Project Approved   | Service Type Options  Standard Service Requested Service |
| Approve/Reject Comments<br>Approved I | Requested Service Details                                |
| Number of transformers<br>29          | Outage type<br>Recarment                                 |
| Transformers details                  |                                                          |
| /                                     |                                                          |
| Accept Project x Cancel Project       |                                                          |
|                                       |                                                          |

|                          |                   |                         |                  |                    | MI 10                         |                             |        |
|--------------------------|-------------------|-------------------------|------------------|--------------------|-------------------------------|-----------------------------|--------|
| Project Name             | Service Request   | Approval Status         | Submitchion Date | Application Status | <b>Representative</b>         | Current Task                | Action |
| Carmen Testing 0523      | Fidemount Service | Accepted by<br>Customer | 5/23/2023        | Submitted          | Carmers Mug<br>Representative | CentusPoint<br>Construction | *      |
| feat project 0525        | Padmount Service  | Accepted by<br>Customer | 5/26/2023        | Submitted          | Carmon Mag<br>Representative  | Engineering Design          | v      |
| Juar Quicle Test Project | Patimount Service | Accepted by             | 5/30/2023        | Submitted          | Caemon Mug                    | Etromotring Design          |        |

An email notification is sent to all contacts provided and the MUG Representative assigned

The Padmount Service Project User Guide Test Project Accepted. - Saved

Email Related ~

#### Project Has Been Accepted

The above Project Application approved on June 06, 2023 has been accepted to move forward by Carmen Customer. Please click on the Project link below to review the Project details.

#### Project Name: User Guide Test Project

This message was automatically sent by CenterPoint Energy Major Underground Portal. PLEASE DO NOT REPLY TO THIS EMAIL.

Best Regards. CenterPoint Major Underground team.

## Cancel a project

You can cancel a project at any point of a project. The MUG Representative, External Customer and MUG Manager can cancel projects.

• On the Dashboard, locate the project you want to cancel. Click the Actions field, select the Cancel Project option.

My Approved Projects

| Project Name            | Service Request   | Approval Status          | Submission Date   | Application Status | MUG<br>Representative         | Current Task                | Actions  |
|-------------------------|-------------------|--------------------------|-------------------|--------------------|-------------------------------|-----------------------------|----------|
| Carmon Testing 0523     | Padmount Servico  | Accepted by<br>Oustomer  | <b>5/23/2</b> 023 | Submitted          | Garbien Mug<br>Representative | ConterPoint<br>Construction | ~        |
| Test project 0525       | Parlmount Service | Accepted by<br>Oustoiner | 5/26/2023         | Submitted          | Corpion Mug<br>Representative | In Cancel Project           |          |
| User Guide Test Project | Padmount Service  | Accepted by<br>Oustomer  | 5/30/2023         | Submitted          | Carmon Mug<br>Representative  | Request Inspectio           | n  <br>~ |

You will be redirected Cancel section, where the Application Type, Contacts, and Project a Details tabs will be already filled and shown as read-only.

Home > Dashboard > CNP Cancel Project

## Test project 0525

| Application                          | Project<br>Details |                     |   |
|--------------------------------------|--------------------|---------------------|---|
| Ceneral information                  |                    |                     |   |
| General Information                  |                    |                     |   |
| Service Request *                    |                    | Service Type '      |   |
| New Service                          | ~                  | Padmount Service    | ~ |
| Project Name *                       |                    | Service Needed By * |   |
| Test project 0525                    |                    | 08/31/2023          |   |
| New Secondary Cable                  |                    |                     |   |
| ⊜ No ⊖ Yes                           |                    |                     |   |
| MUG Rep Contact Information          |                    |                     |   |
| Carmen Mug Representative            |                    |                     |   |
| Email                                |                    |                     |   |
| camen.guzvara+r.rugrep@definityfirst | .com               |                     |   |
| Mobile                               |                    |                     |   |
|                                      |                    |                     |   |

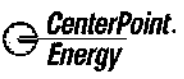

2

 Finally, click on the Cancel Project button. You will be redirected to the dashboard screen, the project will be shown in the Under Review Projects tab, in the option My Canceled Projects with the Approval Status: Project Canceled

| Approve/Reject                               | Comments         |                  |                               |                              |              |                    |               |   |
|----------------------------------------------|------------------|------------------|-------------------------------|------------------------------|--------------|--------------------|---------------|---|
| Approval Status<br>Accepted by Clustom       | e,               |                  | Service<br>Stan               | Type Options<br>dard Service | Requested 5  | orvice             |               |   |
| Approve/Reject Coma                          | ients            |                  | Reques                        | ted Service Det              | ails         |                    |               |   |
| Approved project!                            |                  |                  | -                             |                              |              |                    |               |   |
| Number of transforme                         | rs               |                  | Outage                        | type                         |              |                    |               |   |
| 23                                           |                  |                  | Discon                        | nest                         |              |                    |               |   |
| Transformers details<br>Transformers details |                  |                  |                               |                              |              |                    |               |   |
|                                              |                  |                  |                               |                              |              |                    |               |   |
| Sobmitted Projects                           | Under Review     | Projects Appr    | oved Projects                 |                              |              |                    |               |   |
|                                              |                  |                  |                               |                              |              | My Canceled Projec | ts ~          | ] |
| Project Name<br>i                            | Service          | Roquest          | Created From                  | ť                            | Cree         | nted To            | Apply Filters | ] |
| Project Name                                 | Service Request  | Approval Status  | MVG Representa                | itive Ca                     | anceled Date | Canceled D         | ¥             |   |
| Test project 0525                            | Padmoust Service | Project Cancelog | Caraten Mag<br>Répresentative | 67                           | 5'2023       | Carmen Cusi        | annor 🗸       |   |

• An email notification is sent to all contacts provided and the MUG Representative assigned

The Padmount Service Project Test project 0525 Canceled.  $_{\text{Saved Email}}$   $\times$  Email  $\times$ 

Email Related 🗸

The Project Has Been Cancelled

The above Project Application has been canceled by Carmen Customer. Please click on the Project link below to review the Project details.

Project Name: Test project 0525

This message was automatically sent by CenterPoint Energy Major Underground Portal. PLEASE DO NOT REPLY TO THIS EMAIL

Best Regards, CenterPoint Major Underground team.

## Resubmit a rejected project

Home > Dashboard > Resubmit Application Type

You can resubmit a project after a project is rejected. The resubmit option will be available so the External Customer can resubmit the project that was rejected.

• On the Dashboard, at the Under Review Projects in the My Rejected Projects option, locate the project you want to resubmit. At the Actions field, select the Resubmit Project option.

| Submitted Projects             | Under Review Projects | Approved Projects |                  |                                 |
|--------------------------------|-----------------------|-------------------|------------------|---------------------------------|
| /                              |                       |                   | My Rojected P    | rojects v                       |
| Project Name                   | Service Request       | Created From      | Created To       | Apply Filters                   |
| Project Name                   | Service Type          | Service Request   | Approval Status  | Cancel Project                  |
| User Guide Resubmitted Project | New Service           | Padmount Service  | Project Argented | View Details           Resubmit |

• You will be redirected to the Resubmit section, where the Application Type, Contacts, and Project Details phases will be already fulfilled and ready to review.

| User Guide                                                | Resubmitted                                                   | l Project          |   |   |                     | GenterPoint.<br>Energy |
|-----------------------------------------------------------|---------------------------------------------------------------|--------------------|---|---|---------------------|------------------------|
| Application(ype)                                          | Contacts 🗸                                                    | Project<br>Details | ~ |   |                     | Ø                      |
| 🔮 Geαeral Informat                                        | tion                                                          |                    |   |   |                     |                        |
| General Inform<br>Service Request *                       | mation                                                        |                    |   |   | Service Type 1      |                        |
| New Service                                               |                                                               |                    |   | ] | Padmount Service    | ~                      |
| Project Name '                                            |                                                               |                    |   |   | Service Needed By ' |                        |
| User Guide Res                                            | submitted Project                                             |                    |   | ] | 08/31/2023          | E                      |
| MUG Rep Contact<br>Carmen Mug f<br>Email<br>carmen.guevar | : Information<br>Representative<br>a+mugrep@delinityfirst.com |                    |   | - |                     |                        |

• Review all phases and select the Save and Continue button to save the updated information and then the Complete Phase button to complete and continue with the Resubmit process.

| ι | Jser Guide Resubmitted Pro               |                                 | ⊖ <u>CenterP</u> oint.<br>Energy |             |  |
|---|------------------------------------------|---------------------------------|----------------------------------|-------------|--|
| 0 | Application<br>Type Contents D           | roject<br>Votails               |                                  |             |  |
|   | Applicant     Owner/Authorized Signature | Other Contacts                  |                                  |             |  |
|   | Other Contacts                           |                                 |                                  |             |  |
|   |                                          |                                 |                                  | (ditioning) |  |
|   | Name 🛧                                   | Email                           | Role                             |             |  |
|   | Carmen Coptact                           | camen.guevara#definityfirst.com | Contractor QA                    | ٥           |  |
|   | Streenit Complete Phase                  |                                 |                                  |             |  |

• The Resubmit button will be shown in the last phase, Project Details. When all phases and tabs are updated and completed, click on the Resubmit button.

| De | ocuments               |            |          |                   |   |
|----|------------------------|------------|----------|-------------------|---|
|    | Documents              |            |          |                   |   |
|    | Name                   | Required V | Attached | Attachment Status |   |
|    | Warranty Deed          | Yes        | Yes      | Completed         | 0 |
|    | One - Line             | Yes        | Yes      | Completed         | 0 |
|    | NEC Load Analysis      | Yes        | Yes      | Completed         | 0 |
|    | Site Plan (CAD)        | Yes        | Yesi     | Completed         | 0 |
|    | Ταρ θαχ                | No         | No       |                   | o |
|    | Other Attachments      | No         | No       |                   | 0 |
|    | Utility Plan           | No         | No       |                   | ø |
|    | Plan View              | No         | No       |                   | ø |
|    | Site Plan (PDF)        | No         | No       |                   | 0 |
|    | Plan & Profile Drawing | No         | No       |                   | 0 |
|    | _                      |            |          |                   |   |

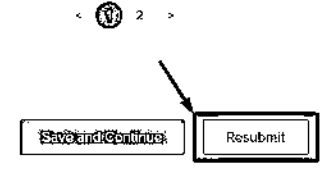

 You will be redirected to the dashboard screen. The project will be shown at the Under Review Projects in the My Under Review Projects option with the Approval Status: Approval pending.

| Dashboard - E                  | External Custome      | er                   |                   | CenterPoint.<br>Energy     |
|--------------------------------|-----------------------|----------------------|-------------------|----------------------------|
| The Project Has Been Resubr    | nifled.               |                      |                   | ×                          |
| + CLICK HERE TO CR             | EATE A NEW PROJECT    |                      |                   |                            |
| Submitted Projects             | Under Review Projects | Approved Project     | ts.               |                            |
| Dashboard - Ex                 | ternal Customer       |                      |                   | CenterPoint.<br>Energy     |
| + CLICK HERE TO CREAT          | E & NEW PROJECT       | Approved Projects    |                   |                            |
| 1                              |                       |                      |                   | My Under Review Projects   |
| Project Name                   | Service Request       | Created From         |                   | Created To                 |
|                                |                       |                      |                   | Apply Filters              |
| Project Name                   | Service Imparti       | Approval Matur       | Antigeneers Cinte | MUI Ingresenzation Actions |
| Over Guide Resubmitted Project | Padeount Service      | lapproval Prevalling | 6/5/2023          | Carmon Mag Representative  |

• An email notification is sent to all contacts provided and the MUG Representative assigned

The Padmount Service Project User Guide Resubmitted Project Resubmitted. - Saved Email - Email - Email

| The Pr        | oject Has Been Resultmitted                                                                                                    |
|---------------|----------------------------------------------------------------------------------------------------|
| The<br>roject | above Project has been resubmitted for review by Carmen Customer. Please click on the Project link below to review the<br>details. |
| P             | roject Name: User Guide Resubmitted Project                                                                                        |
| his mes       | age was automatically sent by CenterPoint Energy Major Underground Portal.                                                         |

## **Inspection Process**

## **Regular Inspection request**

 Log in as an External Customer on the Dashboard, locate the project for which you want to request an inspection under My Approved Projects. In the Actions column, select the "Request Inspection" option.

| Project Name    | Servic           | e Request            | CNP Rep         | Service Requ       | lest Current       | Task                   |
|-----------------|------------------|----------------------|-----------------|--------------------|--------------------|------------------------|
| т               | т                |                      | т               | ~ т                | т                  | ~                      |
| Approval Statu  | is Create        | ∋d From              | Created To      |                    |                    |                        |
| , T             | - m              |                      | ) <b>n</b>      |                    |                    |                        |
|                 |                  |                      |                 |                    |                    | Apply Hitters          |
|                 |                  |                      |                 |                    |                    | ·                      |
| My Approved Pro | ojects           |                      |                 |                    |                    |                        |
|                 |                  |                      |                 |                    |                    |                        |
| Project Name    | Service Request  | Approval Status      | Submission Date | Application Status | MUG Representative | Cultant Tack Actions   |
| Al Project      | Padmount Service | Accepted by Eustomer | \$\26/2022      | Submilled          | MUG Rep            | View Details .<br>Pavi |
|                 |                  |                      |                 |                    | ·                  | Cancel Project         |
|                 |                  |                      |                 |                    |                    | Request Inspection     |
|                 |                  |                      |                 |                    |                    | Request Inspection     |

 You will be redirected to the Inspection Tracking screen, where all required inspections are listed.

Home > Dashboard > Inspection tracking

| Al Project          |                   |                                  | ⊖ <u>CenterPoint</u><br>Energy |
|---------------------|-------------------|----------------------------------|--------------------------------|
| Information         |                   |                                  |                                |
| Al Project          |                   |                                  |                                |
| 🗮 All Inspections + |                   |                                  | Additisession                  |
| Inspection Number 🕇 | Inspection Status | Inspection Comments              | Created On                     |
|                     |                   | There are no records to display. |                                |

 Click on the Add Inspection button and provide all information required. In this section, you must give the *Requested Date for Inspection, Requested Time for Inspection, Site Contact, and Site Contact Phone Number* so the MUG Representative can follow the next steps regarding the project details.

SOAH DOCKET NO. 473-24-13232 PUC DOCKET NO. 56211 EDF-RFI01-12 MUG PORTAL CUST User Guide ATTACHMENT Page 64 of 88

Home > Dashboard > Inspection tracking

| Al Pr      | oject              |                   |                                  | G CenterPo<br>Energy | oint.          |
|------------|--------------------|-------------------|----------------------------------|----------------------|----------------|
| Informatio | n                  |                   |                                  |                      |                |
| Al Project |                    |                   |                                  |                      |                |
| 🗐 Alt Ins  | spections •        |                   |                                  | Add Ingiteditio      | <u>]</u>       |
| Inspection | Number 🕇           | Inspection Status | Inspection Comments              | Created On           | Add Inspection |
|            |                    |                   | There are no records to display. |                      |                |
| Add Insp   | pection            |                   |                                  |                      | ⊗              |
|            | D                  |                   |                                  |                      | Î              |
|            | -                  |                   |                                  |                      |                |
|            | T&C Project Job No |                   |                                  |                      |                |
|            | F                  |                   |                                  |                      |                |
|            | Work Order         |                   |                                  |                      | 11             |
|            | F                  |                   |                                  |                      |                |
|            | Concrete Schedule? |                   |                                  | ,                    |                |
|            | ⊛ No O Yes         |                   |                                  |                      |                |
|            | Duct Bank          |                   |                                  |                      |                |
|            | 🖲 No 🔘 Yes         |                   |                                  |                      |                |
|            | Pedestal           |                   |                                  |                      |                |
|            | ® No ○ Yes         |                   |                                  |                      |                |
|            | Switch Pad         |                   |                                  |                      |                |
|            | ම No ○ Yes         |                   |                                  |                      |                |
|            | T-Pad              |                   |                                  |                      |                |
|            | © No OYes          |                   |                                  |                      |                |
|            |                    |                   |                                  |                      |                |

| (045) 050-5050                  |          |
|---------------------------------|----------|
| Requested Date for Inspection * |          |
| 12/5/2022                       | <b>2</b> |
| Requested Time for Inspection * |          |
| 11:00 AM                        | ~]       |
| Site Contact '                  |          |
| Testing site contact 0926       |          |
| Site Contact Phone Number*      |          |
| (E49) 244 E422                  |          |
| (546) 214-5125                  |          |
| Additional Comments             |          |

 Finally, for the External Customer, select the Submit button. The Inspection required will be shown in the list with an Inspection Number designated and the Inspection Status shown as In Progress

Subah

Home > Dashboard > Inspection tracking

.

4

| Al Project                        |                   |                     | ⊖ <u>CenterP</u> oint.<br>Energy      |
|-----------------------------------|-------------------|---------------------|---------------------------------------|
| Information                       |                   |                     |                                       |
| Al Project                        |                   |                     |                                       |
| 😫 All Inspections 🗸               |                   |                     |                                       |
| Inspection Number 🕈<br>0000000102 | Inspection Status | Inspection Comments | Created On<br>9/26/2022 4:21 PM 🛛 🗸 🗸 |

• An email notification is sent to all contacts provided and the MUG Representative assigned

-

| DR | etention: Inbox (3 months) Expires: Sun 12/25/2022 3:21 PM                                                                   |           |                       |
|----|----------------------------------------------------------------------------------------------------|-----------|-----------------------|
| IN | MUG Portal Notifications                                                                                                    | ð         | 5 6 10 -              |
| -  | To: svc-mugportal: Carmen Customer <carmen.guevara+customer1@definityfirst.com></carmen.guevara+customer1@definityfirst.com> |           | Mon 9/26/2022 4/21 Pf |
|    | An Inspection for the Project AI Project submitted on September 26, 2022 has been requested.                                 |           |                       |
|    | Inspection Information.                                                                                                    |           |                       |
|    | Project Work Order:                                                                                                    |           |                       |
|    | Project Superior Order:                                                                                                    |           |                       |
|    | Duct Bank qty:                                                                                                    |           |                       |
|    | Name of customer/Company on T&C Package: Redot Company                                                                       |           |                       |
|    | Address of customer/Company on T&C Package: Cataluna street 1839                                                             |           |                       |
|    | Company Requesting Inspection: Redot Company                                                                                 |           |                       |
|    | Requester's Name: Carmen Customer                                                                                            |           |                       |
|    | Requester's E-mail: carmen.guevara+customer1@definityfirst.com                                                               |           |                       |
|    | Requester's Phone Number: (845) 698-9898                                                                                     |           |                       |
|    | Requested Date and Day For Inspection: December 05, 2022                                                                     |           |                       |
|    | Requested Time For Inspection: 11:00 AM                                                                                      |           |                       |
|    | Site Contact: Testing site contact 0926                                                                                      |           |                       |
|    | Site Contact Phone Number: (548) 214-5123                                                                                    |           |                       |
|    | Mug Rep Assigned: MUG Rep.                                                                                                   |           |                       |
|    | Please click on the Project link below to the Project details.                                                               |           |                       |
|    | Project name: Al Project                                                                                                    |           |                       |
|    | This message was automatically sent by CenterPoint Energy Major Underground Portal. PLEASE DO NOT REP                        | LY TO THE | EMAIL.                |
|    | Rest Reparts                                                                                                    |           |                       |

 When the Comments and the status is updated to Passed, the Inspection will be shown in the list with the Inspection Status shown as Passed.

Home > Dashboard > Edit Project - Customer Construction

•

| Al Pro             | ject               |                                |                          |                               | <ul> <li>C</li> </ul>       | CenterPoint<br>Energy |
|--------------------|--------------------|--------------------------------|--------------------------|-------------------------------|-----------------------------|-----------------------|
| ineering<br>vesign | Agreement<br>Phase | Payment<br>And 🖌<br>Remittance | Customer<br>Construction | Post Customer<br>Construction | CenterPoint<br>Construction | Completion<br>Phase   |
| Customer C         | onstruction In     | Final In                       | spections                |                               |                             |                       |
| inspection         |                    |                                |                          |                               |                             |                       |
| Impection          | Number 1           | Inspection Status              | Inspection Comm          | ente -                        | Created On                  |                       |

 An email notification is sent to all customer contacts provided and the MUG Representative assigned

#### Inspection for Project AI Project CRM:0345102

(i) Retention: Inbox (3 months) Expires: Sun 12/25/2022 5:00 PM

MN

MUG Portal Notifications To: Carmen Customer <carmen.guevara+customer1@definityfirst.com>; svc-mugportal

The Inspection for Al Project submitted on September 26, 2022. Status: Passed. Please click on the Project link below to view the Project details. A ← ≪ → …
Man 9/26/2022 6:00 PM

Project Name: <u>Al Project</u>

This message was automatically sent by CenterPoint Energy Major Underground Portal. PLEASE DO NOT REPLY TO THIS EMAIL.

Best Regards, CenterPoint Major Underground team. Received, thank you, Thank you! Just got this.

## **Final inspection request**

 Log in as an External Customer on the dashboard and locate the project you want to request an inspection for under "My Approved Projects". Under the Actions field menu, select the Request Final Inspection option.

| Project Name T Approval Statu T | Service<br>T<br>Is Created<br>T<br>Created | Request Cl<br>From    | NP Rep          | Service Reque      | est Currer<br>→   τ | nt Task | 2.<br>Antarias                                                       |
|---------------------------------|--------------------------------------------|-----------------------|-----------------|--------------------|---------------------|---------|----------------------------------------------------------------------|
| My Approved Pro                 | ojects                                     |                       |                 |                    |                     |         |                                                                      |
| Project Name                    | Service Request                            | Approval Status       | Submission Date | Application Status | MUG Representative  | Çup     | View Details                                                         |
| Al Project                      | Pathoand Servers                           | Accepted by Casterner | 9/26/2022       | Submitted          | MiliG Rep           | Pay     | Cancel Project                                                       |
|                                 |                                            |                       |                 |                    |                     |         | Request Inspection Request Final Inspection Request Final Inspection |

 You will be redirected to the Final Inspections Tracking screen, where all the Final Inspection required are listed

SOAH DOCKET NO. 473-24-13232 PUC DOCKET NO. 56211 EDF-RFI01-12 MUG PORTAL CUST User Guide ATTACHMENT Page 68 of 88

Home > Dashboard > Final Inspections tracking

| Al Project                 |                         |                                | <u>G</u> CenterPoint.<br>Energy |
|----------------------------|-------------------------|--------------------------------|---------------------------------|
| General Information        |                         |                                |                                 |
| Project Name *             |                         |                                |                                 |
| Al Project                 |                         |                                |                                 |
| /≅ All final Inspections - |                         |                                | 2012(Final fingers allow        |
| Final Inspection Number 🕇  | Final Inspection Status | Final Inspections Comments     | Created On                      |
|                            | The                     | ere are no records to display. |                                 |

 Click on the Add Inspection button and provide all information required. In this section, you must provide the Requested Date of Inspection, Requested Time of Inspection, Site Contact, and Site Contact Phone Number so the MUG Representative can follow the next steps regarding the project details.

| Homo > Dashboard > Final Inspection | ıs tracking             |                            |                          |
|-------------------------------------|-------------------------|----------------------------|--------------------------|
| Al Project                          |                         |                            | G CenterPoint.<br>Energy |
| General Information                 |                         |                            |                          |
| Project Name *                      |                         |                            |                          |
| Al Project                          |                         |                            |                          |
| 🔚 All final inspections 🕶           |                         |                            | AGG Find Inspection      |
| Final Inspection Number 🕇           | Final Inspection Status | Final Inspections Comments | Created On               |

There are no records to display.

|                                                             | Inspection                                                                                                    |          |
|-------------------------------------------------------------|----------------------------------------------------------------------------------------------------|----------|
|                                                             | Name                                                                                                    |          |
|                                                             | -                                                                                                    |          |
|                                                             | Work Order                                                                                                    |          |
|                                                             | F                                                                                                    |          |
|                                                             | T&C Project Job No                                                                                                    |          |
|                                                             | E contraction of the second second se |          |
|                                                             | Switch Pad                                                                                                    |          |
| '                                                           | ® No O Yes                                                                                                    |          |
|                                                             | T-Pad                                                                                                    |          |
| '                                                           | Ø No ⊖ Yes                                                                                                    |          |
|                                                             | Name of Customer/Company on T&C Package *                                                                                                    |          |
|                                                             | Redot Company                                                                                                    | ]        |
|                                                             | -<br>Street 1*                                                                                                    |          |
|                                                             | Cataluna Street                                                                                                    |          |
|                                                             | Street 2                                                                                                    |          |
|                                                             |                                                                                                    |          |
|                                                             |                                                                                                    |          |
|                                                             |                                                                                                    |          |
| - 4-                                                        | Requested Date of Inspection *                                                                                                    |          |
| <br>  <b>&amp;-</b><br>]                                    | Requested Date of Inspection *                                                                                                    | æ        |
| י <                                                         | Requested Date of Inspection *                                                                                                    |          |
| <br>                                                        | Requested Date of Inspection *  1/9/2023  Requested Time of Inspection *  12:00 PM                                                                                                    | <b>a</b> |
| <br>                                                        | Requested Date of Inspection *  1/9/2023  Requested Time of Inspection *  12:00 PM  Site Contact *                                                                                                    | ☐        |
| <br>  &-<br> <br> <br> <br> <br>                            | Requested Date of Inspection *                                                                                                    |          |
| <br> <br> <br> <br> <br> <br> <br> <br> <br> <br> <br>      | Requested Date of Inspection *                                                                                                    |          |
| <br> <br> <br> <br> <br> <br> <br> <br> <br> <br>           | Requested Date of Inspection *  1/9/2023  Requested Time of Inspection *  12:00 PM  Site Contact *  Testing site contact final  Site Contact Phone Number *  [838) 821-1313                                                                                                    |          |
| <br> <br> <br> <br> <br> <br> <br> <br> <br> <br> <br> <br> | Requested Date of Inspection *  1/9/2023  Requested Time of Inspection *  12:00 PM  Site Contact *  Testing site contact final  Site Contact Phone Number *  (838) 821-1313  Additional Comments                                                                                                    |          |
| <br> <br> <br> <br> <br> <br> <br> <br> <br> <br>           | Requested Date of Inspection *                                                                                                    |          |
| <br> <br>  ←<br> <br> <br> <br> <br> <br> <br>              | Requested Date of Inspection *                                                                                                    |          |

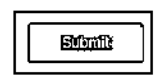

 Finally, click the Submit button. The Final Inspection required will be shown in the list with a Final Inspection Number designated and the Final Inspection Status shown as In Progress

SOAH DOCKET NO. 473-24-13232 PUC DOCKET NO. 56211 EDF-RFI01-12 MUG PORTAL CUST User Guide ATTACHMENT Page 70 of 88

Home > Dashboard > Final Inspections tracking

| Al Project                |                         |                            | ⊖ Cent<br>Enel    | <u>terP</u> oint.<br>'gy |
|---------------------------|-------------------------|----------------------------|-------------------|--------------------------|
| General Information       |                         |                            |                   |                          |
| Project Name *            |                         |                            |                   |                          |
| Al Project                |                         |                            |                   |                          |
| 🔚 All final inspections - |                         |                            |                   | cion                     |
| Final Inspection Number 🕇 | Final Inspection Status | Final Inspections Comments | Created On        |                          |
| 000000055                 | In Progress             |                            | 9/26/2022 5:21 PM | *                        |
|                           |                         |                            |                   |                          |

## • An email notification is sent to all contacts provided and the MUG Representative assigned

Final Inspection Request for Project AI Project. CRM:0345099

(i) Retention: Inbox (3 months) Expires: Sun 12/25/2022 4:21 PM

| A. | MUG Portal Notifications                                                                                                    | 6 | 4      | <u>ش</u> ( | ÷       |  |
|----|----------------------------------------------------------------------------------------------------|---|--------|------------|---------|--|
|    | To: svc-mugportal; Carmen Customer <carmen.guevara+customer1@definityfirsi.com></carmen.guevara+customer1@definityfirsi.com> |   | Mon 9, | /26/2022   | 5:21 PM |  |
|    | A Final Inspection for the Project AI Project submitted on Monday, January 9, 2023 has been requested.                       |   |        |            |         |  |
|    | Inspection Information.                                                                                                    |   |        |            |         |  |
|    | Project Work Order:                                                                                                    |   |        |            |         |  |
|    | Superior Order:                                                                                                    |   |        |            |         |  |
|    | Name of customer/Company on T&C Package: Redot Company                                                                       |   |        |            |         |  |
|    | Address of customer/Company on T&C Package:                                                                                  |   |        |            |         |  |
|    | Company Requesting Inspection: Redot Company                                                                                 |   |        |            |         |  |
|    | Requester's Name: Carmen Customer                                                                                            |   |        |            |         |  |
|    | Requester's E-mail: carmen.guevara÷customer1@definityfirst.com                                                               |   |        |            |         |  |
|    | Requester's Phone Number: (845) 698-9898                                                                                     |   |        |            |         |  |
|    | Requested Date and Day For Inspection: Monday, January 9, 2023                                                               |   |        |            |         |  |
|    | Requested Time For Inspection: 12:00 PM                                                                                      |   |        |            |         |  |
|    | Site Contact: Testing site contact final                                                                                     |   |        |            |         |  |
|    | Site Contact Phone Number: (838) 821-1313                                                                                    |   |        |            |         |  |
|    | Mug Rep Assigned: MUG Rep.                                                                                                   |   |        |            |         |  |
|    | Please click on the Project link below to the Project details.                                                               |   |        |            |         |  |

Project name: <u>Al Project</u>

This message was automatically sent by CenterPoint Energy Major Underground Portal. PLEASE DO NOT REPLY TO THIS EMAIL.

Best Regards, CenterPoint Major Underground team.

## Updated customer inspection status

 When the final inspection status is updated, it will be shown in the list with the Final Inspection Status shown as Passed or failed.

| Al Pro            | oject              |                      |                          |                               | e                           | CenterPoin<br>Enerav |
|-------------------|--------------------|----------------------|--------------------------|-------------------------------|-----------------------------|----------------------|
| ineering<br>esign | Agreement<br>Phase | Payment<br>And 🖌     | Customer<br>Construction | Post Customer<br>Construction | CenterPoint<br>Construction | Completion<br>Phase  |
|                   |                    |                      |                          |                               |                             |                      |
| Final Insp        | Construction I     | respections Final In | spections                |                               |                             |                      |

· An email notification is sent to all contacts provided and the MUG Representative assigned

Final Inspection for Project AI Project CRM:0345105

| 0 6 | etention: Inbox (3 months) Expires: Sun 12/25/2022 5:20 PM                                                                                                    |                                                        |
|-----|----------------------------------------------------------------------------------------------------|--------------------------------------------------------|
| MN  | MUG Portal Notifications<br>To: Carmen Customer <carmen.guevara+customer1@definityfirst.com>; svc-mugportal</carmen.guevara+customer1@definityfirst.com>                                                                                                    |                                                        |
|     | The Final Inspection for AI Project submitted on September 26, 2022 .<br>Status: Passed<br>Please click on the Project link below to view the Project details.                                                                                                    |                                                        |
|     | Next Steps –<br>• The "ESI ID Entry" task should appear as the next task on the "My Approved Projects" list on the portal dash<br>correct ESI ID number in the portal. If you do not have your ESI ID, go to <u>https://www.centerpointenergy.com/</u><br><u>us/CustomerService/Pages/CNP_Forms/ESI_ID_Electric_Repuest.aspx?sa=ho&amp;au=res</u> to request or call 713-20 | poard for <u>Al Project</u> , Enter<br>Jen-<br>7-2222. |
|     | Project Name: <u>Al Project</u>                                                                                                    |                                                        |
|     | This message was automatically sent by CenterPoint Energy Major Underground Portal. PLEASE DO NOT REPL                                                                                                    | LY TO THIS EMAIL                                       |
|     | Best Regards,<br>CenterPoint Major Underground team.                                                                                                    |                                                        |

## ESI ID Entry

After the final inspection process has been completed, the ESI ID entry task will be required to move forward with the project.

 Log in as an External Customer; on the Dashboard, locate the project for which you want to enter ESI ID details under My Approved Projects list. At the dropdown arrow menu, select the ESI ID Entry option

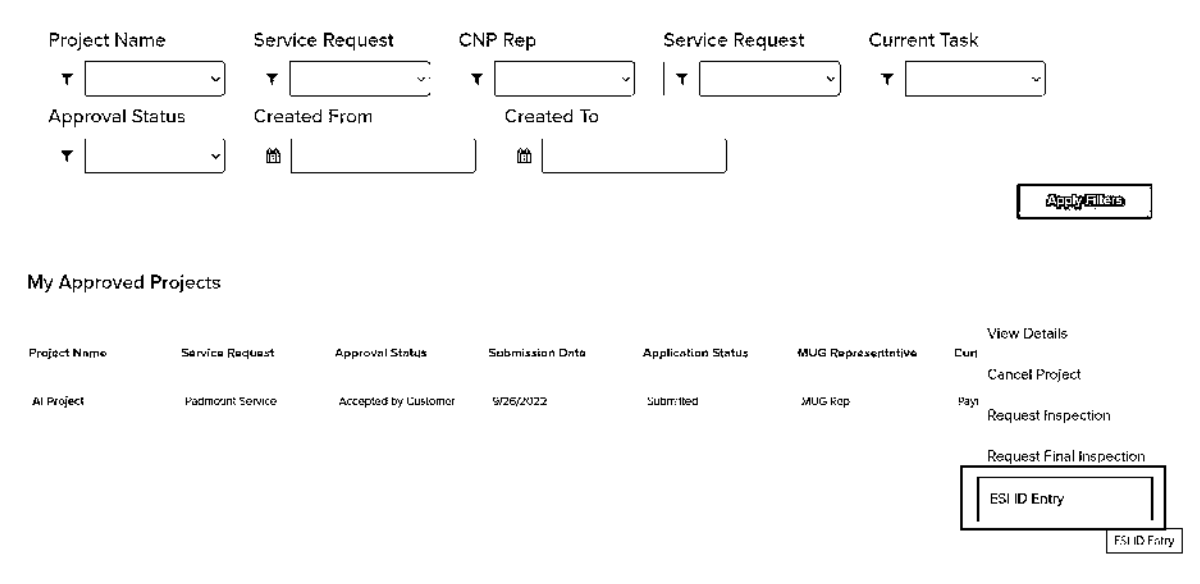

 The ESI ID Entry pop-up will be shown. Click on the Add ESI ID button to add the ESI ID.

SOAH DOCKET NO. 473-24-13232 PUC DOCKET NO. 56211 EDF-RFI01-12 MUG PORTAL CUST User Guide ATTACHMENT Page 73 of 88

| ESI ID Entry        |                                  | ( |        |
|---------------------|----------------------------------|---|--------|
| General Information |                                  |   |        |
| Project name *      |                                  |   |        |
| Al Project          |                                  |   |        |
|                     |                                  |   | Create |
|                     | There are no records to display. | L |        |

• Provide an ESI ID with 22 digits; the ID will start with the prefix 100890. The save button will not be enabled until the 22 digits are added.

Add ESI ID

Submit

ESI ID

| 100890 |
|--------|
|--------|

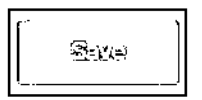

(23)

## Add ESI ID

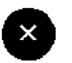

×

## ESI ID

1008901445622254788966

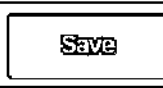

• Click on the Save button to add the ESI ID and then the Submit button.

ESI ID Entry

**General Information** 

Project name \*

Al Project

Addesid

**ESI ID** 1008901445622254788966

Created On 9/26/2022 5:27 PM

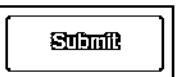

## **CenterPoint Construction Process**

The CenterPoint Construction Phase involves the Equipment Installation process, Primary Cable Pull process and the Energization Process.

## **Equipment Installation**

 CenterPoint's operations department will schedule equipment installation. An email notification indicating the estimated time of delivery will be sent to all customer contacts and assigned MUG representative

Equipment for Padmount Service Project Littleroot Town School Estimated Installation/Delivery Date. (Equipment #1) CRM:0345240

(i) Retention: Inbox (3 months) Expires: Mon 12/26/2022 3:21 PM

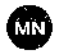

MUG Portal Notifications To: Customer User <jose.pacheco=customer@centerpointenergy.com>; svc-mugportal The Estimated Installation/Delivery Date for Equipment assigned toPadmount Service Littleroot Town School is September 28, 2022. Please click on the Project link below to view the Project details.

Project name: Littleroot Town School

Equipment: Equipment #1

This message was automatically sent by CenterPoint Energy Major Underground Portal. PLEASE DO NOT REPLY TO THIS EMAIL.

Best Regards, CenterPoint Maior Underground team

 An email notification indicating the completion of the equipment installation will be sent to all customer contacts and assigned MUG representative

#### Equipment for Padmount Service Project Littleroot Town School Installed/Delivered. (Equipment #1) CRM:0345247

Retention: Entire Mailbox (30 days) Expires: Thu 10/27/2022 3:21 PM

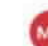

#### MUG Portal Notifications

To: svc-mugportal: Customer User <jose.pacheco+customer@centerpointenergy.com>

The Equipment assigned to Padmount Service Littleroot Town School was installed/delivered on September 29, 2022. Please click on the Project link below to view the Project details.

Project name: Littleroot Town School

Equipment: Equipment #1

Next Steps -

 Pull-in secondary cables from transformer to customer switchgear and terminate cables in customer switchgear only. DO NOT INSTALL termination lugs nor connect the service entrance conductors to the Distribution Transformer, By doing this you will not speed up the process of getting energized. If you do connect your service entrance conductor in the transformer, you will be requested to disconnect your cables and it will result in a delay in getting your service connected.

 The "Secondary Cable Puil" task should appear as the next task on the "My Approved Projects" list on the portal dashboard for Littleroot Town School. Indicate that secondary cable pull has been completed in the portal and attach two pictures, one picture of your cables terminated in switchgear and one picture of your cables pulled into the transformer.

Note: Ensure that the governing city (or Harris County If not inside a city limits) releases all applicable permits.

This message was automatically sent by CenterPoint Energy Major Underground Portal. PLEASE DO NOT REPLY TO THIS EMAIL.

Best Regards, CenterPoint Major Underground team

 If there are multiple equipment, an email notification indicating the completion of all equipment installation will be sent to all customer contacts and the MUG representative assigned

Equipment for Padmount Service Project Littleroot Town School Installed/Delivered (Task Completed) CRM:0345254

Retention: Inbox (3 months) Expires: Mon 12/26/2022 3:28 PM

MUG Portal Notifications

To: Customer User <jose.pacheco+customer@centerpointenergy.com>: svc-mugportal

∆ fn fn → → → Tue 9/27/2022 428 PM

四、南、南、海、山

Tue 9/27/2022 3/21 PM

The Equipment assigned to Padmount Service Littleroot Town School was installed/delivered on September 29, 2022. Please click on the Project link below to view the Project details.

Project name: Littleroot Town School

Next Steps -

Pull-in secondary cables from transformer to customer switchgear and terminate cables in customer switchgear only. DO NOT INSTALL
termination lugs nor connect the service entrance conductors to the Distribution Transformer. By doing this you will not speed up the
process of getting energized. If you do connect your service entrance conductor in the transformer, you will be requested to disconnect
your cables and it will result in a delay in getting your service connected.

The "Secondary Cable Pull" task should appear as the next task on the "My Approved Projects" list on the portal dashboard for <u>Littleroot</u>
 <u>Town School</u>. Indicate that secondary cable pull has been completed in the portal and attach two pictures, one picture of your cables
 terminated in switchgear and one picture of your cables pulled into the transformer.
 Note: Ensure that the governing city (or Harris County if not inside a city limits) releases all applicable permits.

This message was automatically sent by CenterPoint Energy Major Underground Portal PLEASE DO NOT REPLY TO THIS EMAIL.

Best Regards, CenterPoint Major Underground team

## Secondary Cable Pull

• After the Equipment Installation has been completed, locate the project in the My Approved Projects section of the External Customer Dashboard. Click on the dropdown arrow menu in the Actions field and select the Secondary Cable option.

| Project Nam  | ne Service        | e Request C          | NP Rep          | Service Requ       | est Current        | Task                     |
|--------------|-------------------|----------------------|-----------------|--------------------|--------------------|--------------------------|
| т            | ¥                 | <u> </u>             | т               | <u>~</u> т         | <b>T</b>           | <u> </u>                 |
| Approval Sta | atus Create       | d From               | Created To      |                    |                    |                          |
| *            | ~ ta              |                      | <br>            |                    |                    |                          |
|              |                   |                      |                 | ·                  |                    | ANDIDE                   |
| My Approved  | Projects          |                      |                 |                    |                    |                          |
|              |                   |                      |                 |                    |                    | View Details             |
| Project Name | Service Request   | Approval Status      | Submission Date | Application Status | MUG Representative | Cure Cancel Project      |
| Al Project   | Pactnount Service | Accepted by Customer | 9/26/2027       | Submitted          | MUG Rep            | Fos Request Inspection   |
|              |                   |                      |                 |                    |                    | Request Final Inspection |
|              |                   |                      |                 |                    |                    | ESHD Entry               |
|              |                   |                      |                 |                    |                    | Şecondary Cable          |
|              |                   |                      |                 |                    |                    | Secondary Cable          |

• The Secondary Cable and Termination on customer switchgear pop-up will be shown. You must add at least one file to continue with the process.

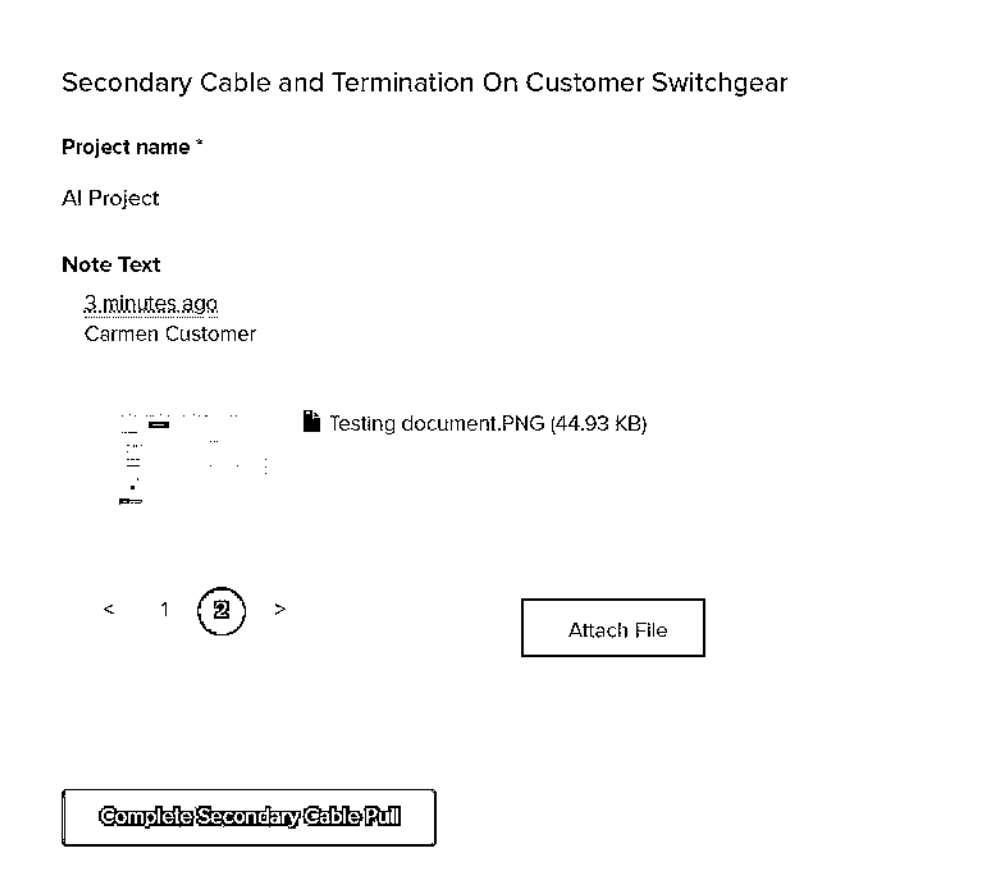

## Attach File

### Note

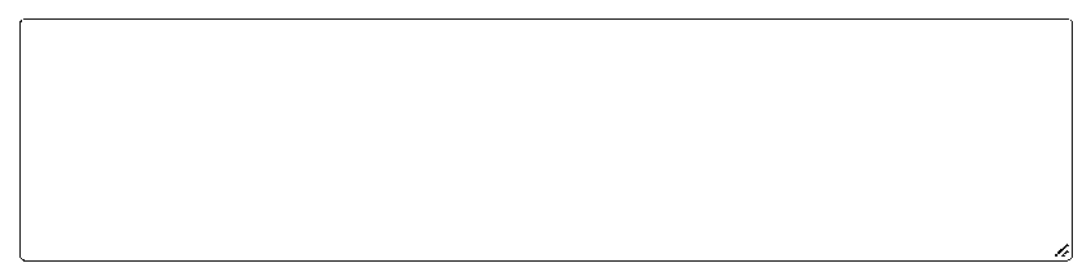

## Attach a file

Choose File Testing document.PNG

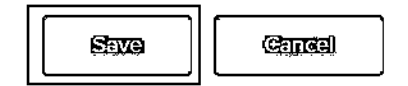

• When at least one file is added, the Complete Secondary Cable Pull will be enabled.

#### Secondary Cable and Termination On Customer Switchgear

#### Project name \*

Al Project

## Note Text

5.minutes.ago Carmen Customer

Testing document.PNG (44.93 KB)

Attach File

Complete Secondary Cable Pull

 An email notification is sent to all contacts provided and the MUG Representative assigned.

Secondary Cable Pull for Padmount Service Project Littleroot Town School Completed CRM:0345268

(i) Retention: Inbox (3 months) Expires: Mon 12/26/2022 3:34 PM

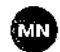

MUG Portal Notifications Te: svc-mugportal

Project details.

Cc: Customer User <jose.pacheco+customer@centerpointenergy.com> The Secondary Cable Pull is completed for Padmount Service Littleroot Town School, Please click on the Project link below to view the

Project name: Littleroot Town School

This message was automatically sent by CenterPoint Energy Major Underground Portal. PLEASE DO NOT REPLY TO THIS EMAIL.

Best Regards, CenterPoint Major Underground team

 An email notification is sent to the MUG Operations team, all contacts provided, and MUG Representative Assigned.  After secondary cable pull is completed and confirmed by the mug representative, CenterPoint Energy operations crews will schedule the primary cable pull.

Primary Cable for Padmount Service Project Littleroot Town School Estimated Installation Date. (Equipment #1) CRM:0345279

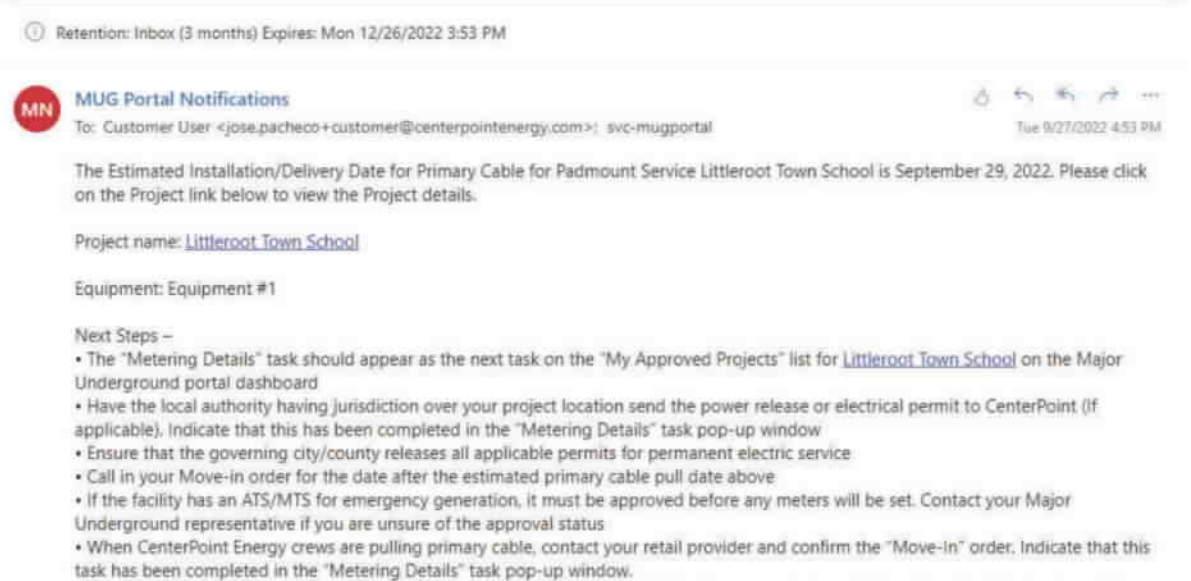

After all the information above has been entered into the "Metering Details" task pop-up window, click on the submit button to notify
the appropriate CenterPoint representative.

This message was automatically sent by CenterPoint Energy Major Underground Portal. PLEASE DO NOT REPLY TO THIS EMAIL.

Best Regards,

CenterPoint Major Underground team

## **Primary Cable Pull**

 An email notification is sent to the MUG Operations team, all contacts provided, and MUG Representative Assigned

Primary Cable for Padmount Service Project Littleroot Town School Installed. (Equipment #1) CRM:0345286

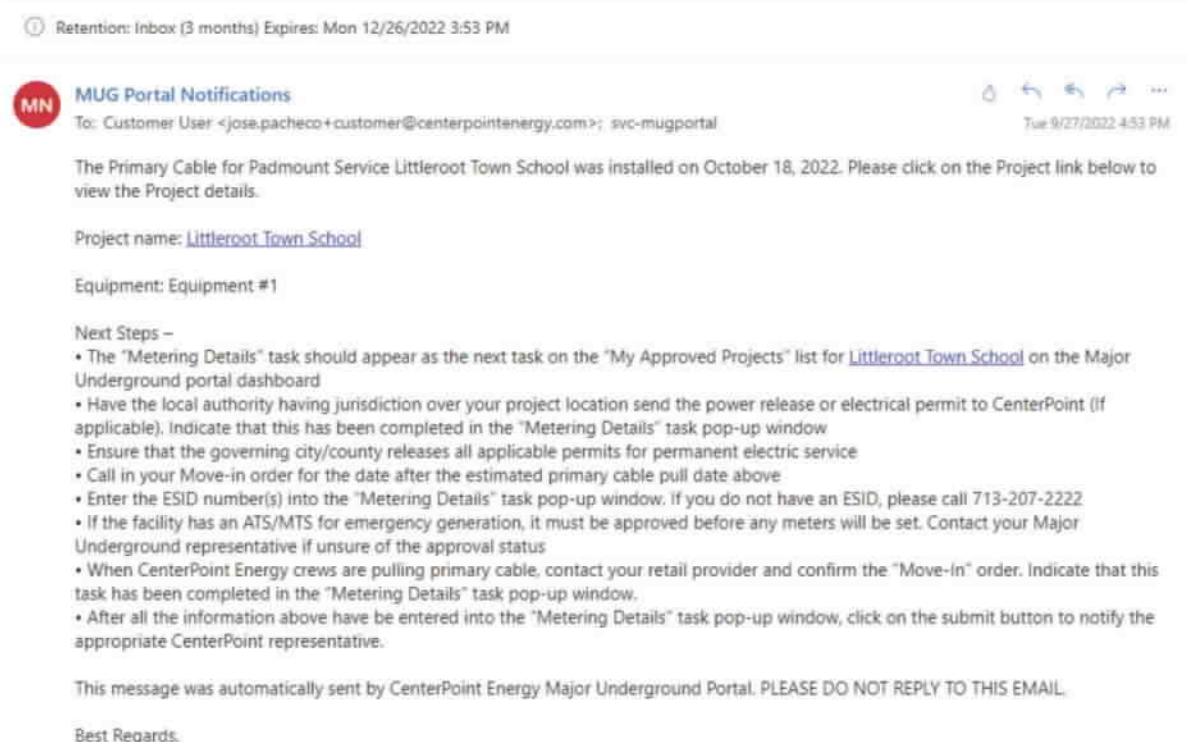

CenterPoint Major Underground team

 If there are multiple equipment on a project, a task completed notification will be sent when all primary cable pulls have been completed

#### Primary Cable for Padmount Service Project Littleroot Town School Installed (Task Completed) CRM:0345288

Retention: Inbox (3 months) Expires: Mon 12/26/2022 3:53 PM

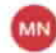

MUG Portal Notifications

To: svc-mugportal: Customer User <jose.pacheco+customer@centerpointenergy.com>

6 5 5 → … Tue 9/27/2022 453 PM

The Primary Cable for Padmount Service Littleroot Town School was installed on October 18, 2022. Please click on the Project link below to view the Project details.

Project name: Littleroot Town School

Next Steps -

 The "Metering Details" task should appear as the next task on the "My Approved Projects" list for <u>Littleroot Town School</u> on the Major Underground portal dashboard

 Have the local authority having jurisdiction over your project location send the power release or electrical permit to CenterPoint (If applicable). Indicate that this has been completed in the "Metering Details" task pop-up window

. Ensure that the governing city/county releases all applicable permits for permanent electric service

· Call in your Move-in order for the date after the estimated primary cable pull date above

Enter the ESID number(s) into the "Metering Details" task pop-up window. If you do not have an ESID, please call 713-207-2222

 If the facility has an ATS/MTS for emergency generation, it must be approved before any meters will be set, your Major Underground representative if unsure of the approval status

When CenterPoint Energy crews are pulling primary cable, contact your retail provider and confirm the "Move-In" order. Indicate that this task has been completed in the "Metering Details" task pop-up window.

 After all the information above have be entered into the "Metering Details" task pop-up window, click on the submit button to notify the appropriate CenterPoint representative.

This message was automatically sent by CenterPoint Energy Major Underground Portal. PLEASE DO NOT REPLY TO THIS EMAIL.

Best Regards, CenterPoint Major Underground team

## Service Energization

 After the Primary Cable Pull task is completed, log in as an External Customer. On the Dashboard, locate the project in the My Approved Projects section, click on the Actions field menu and select the Meter Details option.

## **Meter Details**

| Project Name  | e          | Service | Request             | CNP | Rep            | Se      | ervice Req   | uest      | Current   | Task         |                     |       |         |
|---------------|------------|---------|---------------------|-----|----------------|---------|--------------|-----------|-----------|--------------|---------------------|-------|---------|
| T             | ~          | ं र 🗌   | ~                   | • [ |                | · •     | r            | Ţ.        | <b>T</b>  |              | ~                   |       |         |
| Approval Sta  | tus        | Created | From                |     | Created To     |         |              |           |           |              |                     |       |         |
| Ŧ             | ~          | ۳       |                     |     | <b>ö</b>       |         |              |           |           |              |                     |       |         |
|               |            |         |                     |     |                |         |              |           |           |              | <b>Apply File</b>   | ġ.    |         |
|               |            |         |                     |     |                |         |              |           |           |              | · · · · · ·         |       |         |
| My Approved P | rojects    |         |                     |     |                |         |              |           |           |              | View Dotails        |       |         |
|               |            |         |                     |     |                |         |              |           |           |              | Cancel Project      |       |         |
| Project Name  | Service Re | equest  | Approval Status     | Si  | ubmission Date | Applica | ation Status | MUG Repre | sentative | Curi         | Request Inspection  |       |         |
| Al Project    | Padmounl   | Sorvice | Accepted by Castamo | н 9 | /26/2022       | Subrai  | lad          | MUG Rep   |           | Post<br>Cori | Request Final Inspe | ction |         |
|               |            |         |                     |     |                |         |              |           |           |              | ESHD Entry          |       |         |
|               |            |         |                     |     |                |         |              |           |           | Ļ.           | Secondary Cable     |       | -       |
|               |            |         |                     |     |                |         |              |           |           | [            | Meter Details       |       |         |
|               |            |         |                     |     |                |         |              |           |           | _            |                     | Meter | Details |

• The Meter Details pop-up will be shown. Provide all the information required to continue the process and click the Submit button.

| Meter Details  | ×  |
|----------------|----|
| Meter Details  |    |
| Project name * |    |
| Al Project     |    |
| MVI            |    |
| Completed      | ~  |
| Permits        |    |
| Approved       | ~) |
| -              |    |

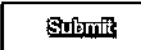

 An email notification is sent to the MUG Operations team, all contacts provided, and MUG Representative Assigned.

#### Equipment for Padmount Service Project Littleroot Town School Energize Date. (Equipment #1) CRM:0345304

① Retention: Inbox (3 months) Expires: Mon 12/26/2022 3:56 PM

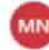

MUG Portal Notifications

To: Customer User <jose.pacheco+customer@centerpointenergy.com>; svc-mugportal

The Estimated Equipment Energize Date for Padmount Service Littleroot Town School is on September 28, 2022. Please click on the Project link below to view the Project details.

Project name: Littleroot Town School

Equipment: Equipment #1

This message was automatically sent by CenterPoint Energy Major Underground Portal. PLEASE DO NOT REPLY TO THIS EMAIL.

Best Regards, CenterPoint Major Underground team

 If there are multiple services on a project, a task completed notification will be sent when all service energization tasks have been completed

#### Equipment for Padmount Service Project Littleroot Town School Energize Date. (Equipment #1) CRM:0345311

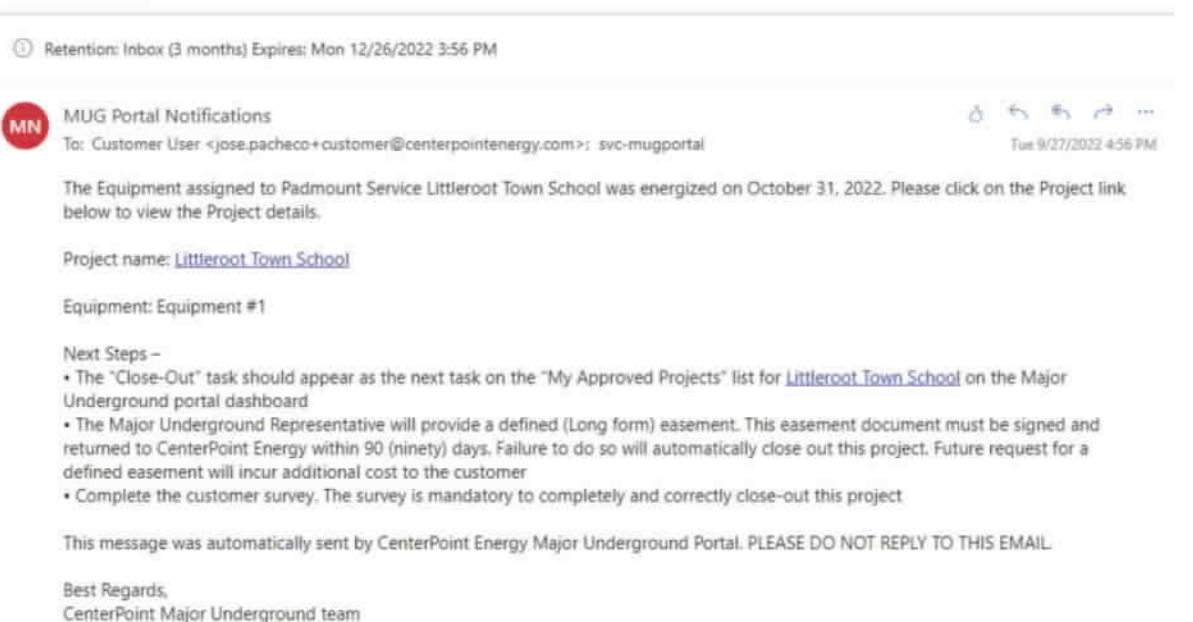

 An email notification is sent to the MUG Operations team, all contacts provided, and MUG Representative Assigned.

#### Equipment for Padmount Service Project Littleroot Town School Energize Date (Task Completed) CRM:0345315

(i) Retention: Inbox (3 months) Expires: Mon 12/26/2022 3:56 PM

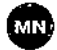

MUG Portal Notifications To: Customer User <jose.pacheco+customer@centerpointenergy.com>; svc-mugportal 3 ← ≪ → … Tue 9/27/2022 4:56 PM

The Equipment assigned to Padmount Service Littleroot Town School was energized on October 31, 2022. Please click on the Project link below to view the Project details.

Project name: Littleroot Town School

Next Steps -

• The "Close-Out" task should appear as the next task on the "My Approved Projects" list for <u>Littleroot Town School</u> on the Major Underground portal dashboard

• The Major Underground Representative will provide a defined (Long form) easement. This easement document must be signed and returned to CenterPoint Energy within 90 (ninety) days. Failure to do so will automatically close out this project. Future request for a defined easement will incur additional cost to the customer

Complete the customer survey. The survey is mandatory to completely and correctly close-out this project

This message was automatically sent by CenterPoint Energy Major Underground Portal. PLEASE DO NOT REPLY TO THIS EMAIL.

Best Regards, CenterPoint Major Underground team

## **Close-Out and Survey**

After all installation has been completed and service energized, the MUG representative must close-out the project. To close-out the project, the survey must be completed as described below:

 Log in as an External Customer. On the Dashboard, locate the project you want to close out in the My Approved Projects list. At the dropdown arrow menu, select the Close-Out option.

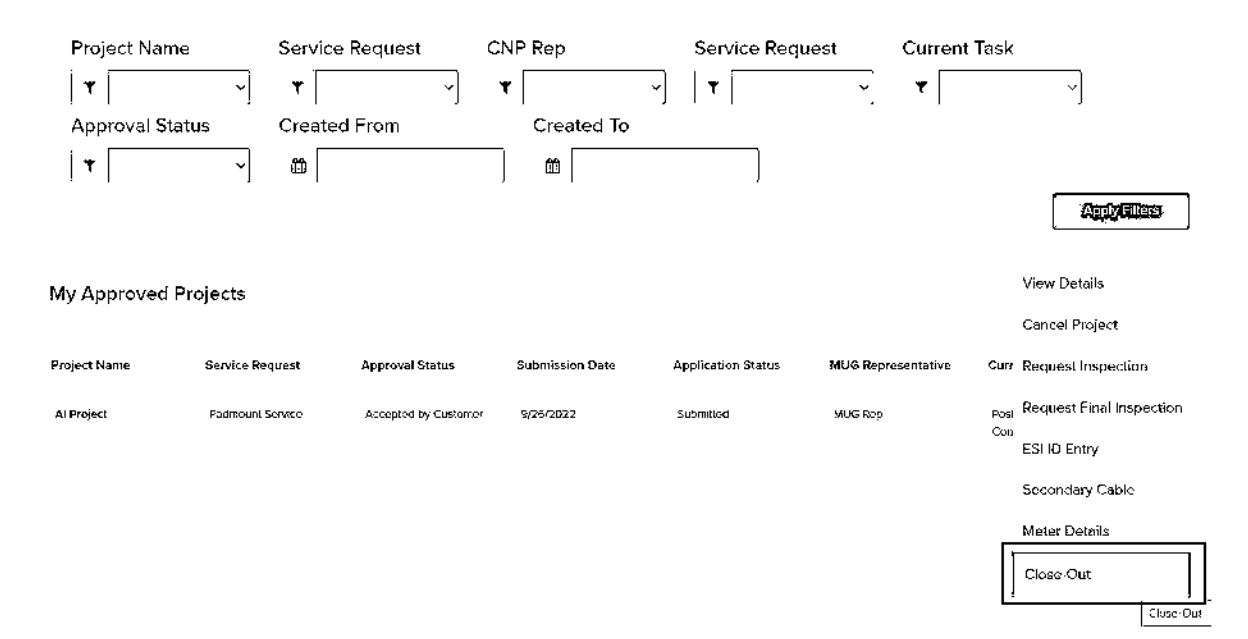

Click the submit button

#### Survey

On a scale of 0 - 10, 0 being unsatisfactory and 10 being completely satisfied. Please rate the following activities:

#### How would you rate your overall experience with the Major Underground Portal?

10

How would you rate the customer service and professionalism of the Major Underground representative assigned to this project?

10

10

How would you rate the experience of the CNP installation process: Transformer installation, primary cable pull & energization?

10

Comments

All was well.

| Submit. |   |
|---------|---|
|         | 1 |

~

~

~

## Messaging Tool

The major underground portal is equipped with a messaging feature that tracks all project discussions and notifications. This will be the primary tool for communicating project information.

## Sending a message

- The messaging tool can be used at any stage in the portal
- On the Dashboard, locate the project. Click the Actions field and select the View Details option
- When in the project, locate and click the messaging icon at the top right corner of the project screen

|   | Home > Dashboard > Ed | it Project - Application Typ     | e                         |                             |                     | (C Messaging |
|---|-----------------------|----------------------------------|---------------------------|-----------------------------|---------------------|--------------|
|   | Outage User           | G <u>CenterP</u> oint.<br>Energy |                           |                             |                     |              |
| ٥ | (miletanina)          | Engineering<br>Design            | Payment And<br>Remittance | CenterPoint<br>Construction | Completion<br>Phase | Ø            |

- When in the project, locate and click the messaging icon at the top right corner of the project screen
- A project conversation popup window will be displayed
- Documents can be attached in the messaging tool

| General Informa                                                        | tion                                                                                                    |                                  |                |   |
|------------------------------------------------------------------------|----------------------------------------------------------------------------------------------------|----------------------------------|----------------|---|
| हर्म्स्ट क्रिय्यन्तर<br>Project Conversation                           |                                                                                                    | Service Type-                    |                | G |
| Subject '<br>Project Tasl                                              |                                                                                                    | Atlac<br>Choose Flas No fae they | ch a Ne<br>Ion | • |
| Test Test                                                              |                                                                                                    |                                  |                |   |
|                                                                        |                                                                                                    |                                  |                |   |
| Project Conversation<br>38 days and<br>Accident on 2019/2013 11:50 P.M | ≪Mag Portal NouMcabbers> → Stelson Figuetos<br>Yne Project Llafis Yest Esisting Projet Walting For Aj<br> | pproval                          |                | - |
|                                                                        |                                                                                                    |                                  |                |   |

- An email notification will be sent to all customer contacts and assigned major underground representative.
- The body of the email notification will contain the details on the message that was entered in in the messaging tool

| Project Conversation                                       |                                                                                                    | 0             |
|------------------------------------------------------------|----------------------------------------------------------------------------------------------------|---------------|
| 20 daya aya<br>Wadabad on 2020/2023 12 CO FM               | <শেষত্য Partial Notifications> → Netson Figuenza<br>The Project Listin Test Existing Project Walting For Approval<br>কিন্তুৰ্বাৰ্চিয়ালীয় বিশ্বসমূহকাৰ                                                         | ۔<br>:<br>الر |
|                                                            | The above Project submitted on June 15, 2023 and assigned on June 22, 2025 is we'ting for approval.<br>Please click on the link below to Approve or Reject the Froject.<br>Project Name: Lars "et Ever, ng Proj |               |
|                                                            | This message was astamasCally sent by CenterPoint Energy Major Underground Partell<br>PLEASE DO NOT REPLY TO THIS EMANL<br>Bers Regards<br>CenterPoint Major Underground seam.                                  |               |
| aloc 12 month ago<br>Mod <b>field o</b> n 74156023 (200 PM | ৰমান্ত Porjal Natifications → Neison Figuenca<br>The Project Linfs Tost Existing Proj is Waiting For Approval<br>াসনীৰ্বা সিন্দিৰ্বা আঁচনাৰখনা                                                                  | ·             |

## Message history

- A history of all the messages is saved in the project messaging tool
- Use the scroll bar to view all previous messages related to the selected project

### CENTERPOINT ENERGY HOUSTON ELECTRIC, LLC PUC DOCKET NO. 56211 SOAH DOCKET NO. 473-24-13232

## ENVIRONMENTAL DEFENSE FUND REQUEST NO.: EDF-RFI01-13

### QUESTION:

Please provide, to the extent available, for each month during the period 2020 through 2023:

- a. The number of customers with pending service energization requests;
- b. The number of customers with pending service energization requests seeking to operate electric MHDVs.

### ANSWER:

- a. Please see supporting attachment "MVI-MHDV Total Pending.xlsx" for total new service application compared to new MHDV pending projects, period 2020 through 2023.
- b. Please see supporting attachment "MVI-MHDV Total Pending.xlsx" for total new service application compared to new MHDV pending projects, period 2020 through 2023.

## SPONSOR:

**Rina Harris** 

RESPONSIVE DOCUMENTS: EDF RFI 01-13: MVI-MHDV Total Pending.xlsx

| 1/1/2020         2         0           2/1/2020         163         0           3/1/2020         1935         0           4/1/2020         3492         1           5/1/2020         5032         1           6/1/2020         5032         1           7/1/2020         5665         1           8/1/2020         6000         00           9/1/2020         6275         0           10/1/2020         5220         0           12/1/2020         5475         1           1/1/2021         5893         1           2/1/2021         5768         7           5/1/2021         5775         5           4/1/2021         5768         7           5/1/2021         5277         7           6/1/2021         5277         7           7/1/2021         5137         7           9/1/2021         5217         7           10/1/2021         5137         7           11/1/2021         5013         7           9/1/2021         5177         8           1/1/2021         5177         8           1/1/2022         4612                                                             | Date      | Total Pending Distribution<br>Move In Orders (MVI) | Total Pending MHDV<br>Orders |
|----------------------------------------------------------------------------------------------------|-----------|----------------------------------------------------|------------------------------|
| 2/1/2020         163         0           3/1/2020         1935         0           4/1/2020         3492         1           5/1/2020         4442         1           6/1/2020         5685         1           7/1/2020         66255         0           9/1/2020         65275         0           10/1/2020         6583         0           11/1/2020         5220         0           11/1/2020         5475         1           1/1/2021         5893         1           2/1/2021         3781         3           3/1/2021         5715         5           4/1/2021         5768         7           5/1/2021         4729         7           6/1/2021         5217         7           7/1/2021         6013         7           8/1/2021         5537         7           9/1/2021         5013         7           10/1/2021         5013         7           11/1/2021         5013         7           12/1/2021         5177         8           1/1/2021         5013         7           12/1/2022         4080                                                      | 1/1/2020  | 2                                                  | 0                            |
| 3/1/2020         1935         0           4/1/2020         3492         1           5/1/2020         5032         1           7/1/2020         5685         1           8/1/2020         6000         0           9/1/2020         6275         0           10/1/2020         6583         0           11/1/2020         5220         0           12/1/2021         5475         1           1/1/2021         5893         1           2/1/2021         5768         7           5/1/2021         5775         5           4/1/2021         5768         7           5/1/2021         5277         7           6/1/2021         5277         7           7/1/2021         5277         7           7/1/2021         5217         7           10/1/2021         5217         7           10/1/2021         5013         7           9/1/2021         5217         7           10/1/2021         5013         7           11/1/2021         5013         7           9         5/1/2022         4612         9           3/1/2022                                                          | 2/1/2020  | 163                                                | 0                            |
| 4/1/2020         3492         1           5/1/2020         4442         1           6/1/2020         5032         1           7/1/2020         5685         11           8/1/2020         6000         0           9/1/2020         6583         0           10/1/2020         5220         0           11/1/2020         5220         0           12/1/2021         5783         1           1/1/2021         5783         1           1/1/2021         5768         7           5/1/2021         5775         5           6/1/2021         5775         7           6/1/2021         5277         7           7/1/2021         5537         7           9/1/2021         5217         7           10/1/2021         5133         7           11/1/2021         5013         7           11/1/2021         5177         8           11/1/2021         5177         8           11/1/2021         5173         7           11/1/2021         5173         9           3/1/2022         5579         9           9/1/2022         5064                                                    | 3/1/2020  | 1935                                               | 0                            |
| 5/1/2020 $4442$ 1 $6/1/2020$ $5032$ 1 $7/1/2020$ $5685$ 1 $8/1/2020$ $6000$ 0 $9/1/2020$ $6275$ 0 $10/1/2020$ $5220$ 0 $11/1/2020$ $5220$ 0 $12/1/2020$ $5475$ 1 $1/1/2020$ $5475$ 1 $1/1/2020$ $57475$ 1 $2/1/2021$ $3781$ 3 $3/1/2021$ $5768$ 7 $5/1/2021$ $5768$ 7 $5/1/2021$ $5777$ 7 $7/1/2021$ $6013$ 7 $8/1/2021$ $5537$ 7 $9/1/2021$ $5537$ 7 $9/1/2021$ $5537$ 7 $9/1/2021$ $5517$ 7 $10/1/2021$ $5013$ 7 $11/1/2021$ $5013$ 7 $11/1/2021$ $5013$ 7 $11/1/2021$ $5013$ 7 $11/1/2021$ $5177$ 8 $1/1/2022$ $4612$ 9 $2/1/2022$ $4080$ 9 $3/1/2022$ $5739$ 9 $6/1/2022$ $5123$ 9 $7/1/2022$ $4080$ 9 $9/1/2022$ $5034$ 9 $9/1/2022$ $4807$ 9 $11/1/2023$ $6880$ 6 $4/1/2023$ $5269$ 6 $5/1/2023$ $6143$ 5 $7/1/2023$ $6333$ 5 $9/1/2023$ $6333$ 5 $9/1/2023$ $6333$ 5 $9/1/2023$ $6333$ 5 $9/1/$                                                                                                    | 4/1/2020  | 3492                                               | 1                            |
| 6/1/2020         5032         1           7/1/2020         5685         1           8/1/2020         60000         0           9/1/2020         6275         0           10/1/2020         6583         0           11/1/2020         5220         0           12/1/2020         5475         1           1/1/2021         5893         1           2/1/2021         3781         3           3/1/2021         5715         5           4/1/2021         5768         7           5/1/2021         5277         7           6/1/2021         5277         7           7/1/2021         517         7           9/1/2021         5217         7           10/1/2021         513         7           9/1/2021         5177         8           1/1/2021         5013         7           11/1/2021         5013         7           11/1/2021         5177         8           1/1/2022         4080         9           3/1/2022         4080         9           3/1/2022         5064         9           9/1/2022         5034                                                         | 5/1/2020  | 4442                                               | 1                            |
| 7/1/202056851 $8/1/2020$ 60000 $9/1/2020$ 62750 $10/1/2020$ 65830 $11/1/2020$ 52200 $11/1/2020$ 52200 $11/1/2020$ 54751 $1/1/2021$ 58931 $2/1/2021$ 37813 $3/1/2021$ 57155 $4/1/2021$ 57687 $5/1/2021$ 47297 $6/1/2021$ 52777 $7/1/2021$ 60137 $8/1/2021$ 55377 $9/1/2021$ 55377 $10/1/2021$ 56067 $11/1/2021$ 56067 $11/1/2021$ 50137 $2/1/2022$ 46129 $3/1/2022$ 55799 $4/1/2022$ 50649 $5/1/2022$ 44009 $8/1/2022$ 50649 $5/1/2022$ 48079 $8/1/2022$ 50349 $11/1/2021$ 50349 $11/1/2022$ 43089 $11/1/2023$ 44998 $2/1/2023$ 44947 $3/1/2023$ 64806 $4/1/2023$ 52696 $5/1/2023$ 641435 $7/1/2023$ 64335 $7/1/2023$ 64435 $7/1/2023$ 64526 $5/1/2023$ 57345 $7/1/2023$ 641435 $7/1/2023$ 641435 $7/1/2023$ 64143 <td>6/1/2020</td> <td>5032</td> <td>1</td>                                                                                                    | 6/1/2020  | 5032                                               | 1                            |
| 8/1/2020         6000         0           9/1/2020         6275         0           10/1/2020         5220         0           11/1/2020         5220         0           12/1/2020         5475         1           1/1/2021         5893         1           2/1/2021         3781         33           3/1/2021         5715         5           4/1/2021         5768         7           5/1/2021         4729         7           6/1/2021         5277         7           7/1/2021         6013         7           8/1/2021         5537         7           9/1/2021         5537         7           10/1/2021         5013         7           11/1/2021         5013         7           11/1/2021         5013         7           11/1/2021         5013         7           11/1/2022         4080         9           3/1/2022         5579         9           6/1/2022         5064         9           9/1/2022         5034         9           11/1/2022         4807         9           11/1/2022         3968 <td>7/1/2020</td> <td>5685</td> <td>1</td>        | 7/1/2020  | 5685                                               | 1                            |
| 9/1/2020         6275         0           10/1/2020         6583         0           11/1/2020         5475         1           1/1/2021         5893         1           2/1/2021         3781         3           3/1/2021         5775         5           4/1/2021         5768         7           5/1/2021         5277         7           6/1/2021         5277         7           7/1/2021         6013         7           9/1/2021         5237         7           9/1/2021         5217         7           10/1/2021         5013         7           9/1/2021         5177         8           11/1/2021         5177         8           11/1/2021         5177         8           11/1/2021         5177         8           11/1/2022         4612         9           3/1/2022         5579         9           6/1/2022         5123         9           7/1/2022         4772         9           6/1/2022         5123         9           9/1/2022         5034         9           9/1/2022         5034                                                       | 8/1/2020  | 6000                                               | 0                            |
| 10/1/2020         6583         0           11/1/2020         5220         0           12/1/2020         5475         1           1/1/2021         5893         1           2/1/2021         3781         33           3/1/2021         5715         55           4/1/2021         5768         7           5/1/2021         4729         7           6/1/2021         5277         7           7/1/2021         5537         7           9/1/2021         5537         7           9/1/2021         5517         7           10/1/2021         5013         7           11/1/2021         5013         7           12/1/2021         5177         8           1/1/2022         4080         99           3/1/2022         5064         99           3/1/2022         5064         99           6/1/2022         5034         9           9/1/2022         5034         9           9/1/2022         5034         9           10/1/2022         4807         9           11/1/2023         5968         9           9/1/2023         5064 </td <td>9/1/2020</td> <td>6275</td> <td>0</td> | 9/1/2020  | 6275                                               | 0                            |
| 11/1/2020         5220         0           12/1/2020         5475         1           1/1/2021         5893         1           2/1/2021         3781         3           3/1/2021         5715         5           4/1/2021         5768         7           5/1/2021         4729         7           6/1/2021         5277         7           7/1/2021         6013         7           8/1/2021         5237         7           9/1/2021         5217         7           10/1/2021         5606         7           11/1/2021         5013         7           12/1/2021         5137         8           1/1/2022         4612         9           2/1/2021         5177         8           1/1/2022         4680         9           3/1/2022         5064         9           5/1/2022         4772         9           6/1/2022         5054         9           9/1/2022         5054         9           9/1/2022         5054         9           9/1/2022         5034         9           9/1/2022         5034                                                         | 10/1/2020 | 6583                                               | 0                            |
| 12/1/2020 $5475$ $1$ $1/1/2021$ $5893$ $1$ $2/1/2021$ $3781$ $3$ $3/1/2021$ $5715$ $5$ $4/1/2021$ $5768$ $7$ $5/1/2021$ $4729$ $7$ $6/1/2021$ $5277$ $7$ $7/1/2021$ $6013$ $7$ $8/1/2021$ $5537$ $7$ $9/1/2021$ $5537$ $7$ $9/1/2021$ $5606$ $7$ $11/1/2021$ $5606$ $7$ $11/1/2021$ $5117$ $8$ $1/1/2022$ $4612$ $9$ $2/1/2022$ $4080$ $9$ $3/1/2022$ $5579$ $9$ $4/1/2022$ $5064$ $9$ $5/1/2022$ $4080$ $9$ $5/1/2022$ $4080$ $9$ $8/1/2022$ $5064$ $9$ $9/1/2022$ $5054$ $9$ $9/1/2022$ $5054$ $9$ $9/1/2022$ $4807$ $9$ $11/1/2022$ $3996$ $9$ $11/1/2023$ $4494$ $7$ $3/1/2023$ $6880$ $6$ $4/1/2023$ $5269$ $6$ $5/1/2023$ $5734$ $5$ $7/1/2023$ $64133$ $5$ $8/1/2023$ $5734$ $5$ $9/1/2023$ $6906$ $5$ $9/1/2023$ $6906$ $5$ $9/1/2023$ $6333$ $5$ $10/1/2023$ $7020$ $3$ $11/1/2023$ $5743$ $3$ $11/1/2023$ $5743$ $3$ $11/1/2023$ $5159$ $2$ </td <td>11/1/2020</td> <td>5220</td> <td>0</td>                                                                                                    | 11/1/2020 | 5220                                               | 0                            |
| 1/1/202158931 $2/1/2021$ 37813 $3/1/2021$ 57155 $4/1/2021$ 57687 $5/1/2021$ 47297 $6/1/2021$ 52777 $7/1/2021$ 60137 $8/1/2021$ 55377 $9/1/2021$ 52177 $10/1/2021$ 50137 $11/1/2021$ 50137 $11/1/2021$ 50137 $11/1/2021$ 51778 $1/1/2021$ 51778 $1/1/2022$ 46129 $2/1/2022$ 40809 $3/1/2022$ 55799 $4/1/2022$ 50649 $5/1/2022$ 51239 $7/1/2022$ 42409 $8/1/2022$ 50349 $10/1/2022$ 43089 $11/1/2023$ 4998 $2/1/2023$ 44947 $3/1/2023$ 52696 $5/1/2023$ 57345 $7/1/2023$ 64335 $8/1/2023$ 57433 $11/1/2023$ 57433 $11/1/2023$ 57433 $12/1/2023$ 57433 $12/1/2023$ 57433                                                                                                    | 12/1/2020 | 5475                                               | 1                            |
| 2/1/2021 $3781$ $3$ $3/1/2021$ $5715$ $5$ $4/1/2021$ $5768$ $7$ $5/1/2021$ $4729$ $7$ $6/1/2021$ $5277$ $7$ $7/1/2021$ $6013$ $7$ $8/1/2021$ $5537$ $7$ $9/1/2021$ $5537$ $7$ $10/1/2021$ $5606$ $7$ $11/1/2021$ $5013$ $7$ $12/1/2021$ $5177$ $8$ $1/1/2021$ $5177$ $8$ $1/1/2021$ $5177$ $8$ $1/1/2022$ $4612$ $9$ $2/1/2022$ $4080$ $9$ $3/1/2022$ $5579$ $9$ $4/1/2022$ $5064$ $9$ $5/1/2022$ $4772$ $9$ $6/1/2022$ $5123$ $9$ $7/1/2022$ $4240$ $9$ $8/1/2022$ $5034$ $9$ $10/1/2022$ $4308$ $9$ $11/1/2023$ $4999$ $8$ $2/1/2023$ $4494$ $7$ $3/1/2023$ $6880$ $6$ $4/1/2023$ $5269$ $6$ $5/1/2023$ $5734$ $5$ $7/1/2023$ $64133$ $5$ $8/1/2023$ $5743$ $3$ $11/1/2023$ $5743$ $3$ $11/1/2023$ $5743$ $3$ $11/1/2023$ $5743$ $3$ $11/1/2023$ $5743$ $3$ $11/1/2023$ $5743$ $3$ $12/1/2023$ $5743$ $3$                                                                                                    | 1/1/2021  | 5893                                               | 1                            |
| 3/1/2021 $5715$ $5$ $4/1/2021$ $5768$ $7$ $5/1/2021$ $4729$ $7$ $6/1/2021$ $5277$ $7$ $7/1/2021$ $6013$ $7$ $8/1/2021$ $5537$ $7$ $9/1/2021$ $5217$ $7$ $10/1/2021$ $5013$ $7$ $11/1/2021$ $5013$ $7$ $11/1/2021$ $5013$ $7$ $11/1/2021$ $5177$ $8$ $11/1/2021$ $5177$ $8$ $11/1/2022$ $4612$ $9$ $2/1/2022$ $4080$ $9$ $3/1/2022$ $5579$ $9$ $4/1/2022$ $5064$ $9$ $5/1/2022$ $4772$ $9$ $6/1/2022$ $5034$ $9$ $9/1/2022$ $5034$ $9$ $10/1/2022$ $4308$ $9$ $11/1/2023$ $4999$ $8$ $2/1/2023$ $4494$ $7$ $3/1/2023$ $5269$ $6$ $6/1/2023$ $5734$ $5$ $7/1/2023$ $6333$ $5$ $9/1/2023$ $6906$ $5$ $9/1/2023$ $6906$ $5$ $9/1/2023$ $6734$ $5$ $9/1/2023$ $6743$ $3$ $11/1/2023$ $5743$ $3$ $11/1/2023$ $5743$ $3$ $12/1/2023$ $5159$ $2$                                                                                                    | 2/1/2021  | 3781                                               | 3                            |
| 4/1/202157687 $5/1/2021$ 47297 $6/1/2021$ 52777 $7/1/2021$ 60137 $8/1/2021$ 55377 $9/1/2021$ 52177 $10/1/2021$ 56067 $11/1/2021$ 50137 $12/1/2021$ 51778 $11/1/2021$ 51778 $11/1/2021$ 51778 $11/1/2022$ 46129 $2/1/2022$ 40809 $3/1/2022$ 55799 $4/1/2022$ 50649 $5/1/2022$ 47729 $6/1/2022$ 51239 $7/1/2022$ 42409 $8/1/2022$ 50349 $10/1/2022$ 43089 $11/1/2022$ 43089 $11/1/2023$ 49998 $2/1/2023$ 54526 $6/1/2023$ 57345 $7/1/2023$ 64335 $8/1/2023$ 57345 $7/1/2023$ 69065 $9/1/2023$ 67433 $11/1/2023$ 57433 $12/1/2023$ 57433 $12/1/2023$ 57433 $12/1/2023$ 51592                                                                                                    | 3/1/2021  | 5715                                               | 5                            |
| 5/1/2021 $4729$ $7$ $6/1/2021$ $5277$ $7$ $7/1/2021$ $6013$ $7$ $8/1/2021$ $5537$ $7$ $9/1/2021$ $5217$ $7$ $10/1/2021$ $5606$ $7$ $11/1/2021$ $5013$ $7$ $12/1/2021$ $5177$ $8$ $1/1/2022$ $4612$ $9$ $2/1/2022$ $4080$ $9$ $3/1/2022$ $5579$ $9$ $4/1/2022$ $5064$ $9$ $5/1/2022$ $4772$ $9$ $6/1/2022$ $5123$ $9$ $7/1/2022$ $4240$ $9$ $8/1/2022$ $5034$ $9$ $10/1/2022$ $4807$ $9$ $11/1/2023$ $4999$ $8$ $2/1/2023$ $4494$ $7$ $3/1/2023$ $5269$ $6$ $6/1/2023$ $5734$ $5$ $7/1/2023$ $6333$ $5$ $9/1/2023$ $6333$ $5$ $9/1/2023$ $6734$ $5$ $7/1/2023$ $6734$ $5$ $9/1/2023$ $5734$ $5$ $7/1/2023$ $6143$ $5$ $9/1/2023$ $6733$ $5$ $9/1/2023$ $6743$ $3$ $11/1/2023$ $5743$ $3$ $11/1/2023$ $5743$ $3$ $12/1/2023$ $5159$ $2$                                                                                                    | 4/1/2021  | 5768                                               | 7                            |
| 6/1/2021 $5277$ $7$ $7/1/2021$ $6013$ $7$ $8/1/2021$ $5537$ $7$ $9/1/2021$ $5217$ $7$ $10/1/2021$ $5606$ $7$ $11/1/2021$ $5013$ $7$ $12/1/2021$ $5177$ $8$ $1/1/2022$ $4612$ $9$ $2/1/2022$ $4080$ $9$ $3/1/2022$ $5579$ $9$ $4/1/2022$ $5064$ $9$ $5/1/2022$ $4772$ $9$ $6/1/2022$ $5123$ $9$ $7/1/2022$ $4240$ $9$ $8/1/2022$ $5968$ $9$ $9/1/2022$ $4308$ $9$ $11/1/2022$ $4308$ $9$ $11/1/2023$ $4999$ $8$ $2/1/2023$ $6880$ $6$ $4/1/2023$ $5269$ $6$ $6/1/2023$ $5734$ $5$ $7/1/2023$ $6333$ $5$ $9/1/2023$ $6333$ $5$ $9/1/2023$ $6734$ $5$ $9/1/2023$ $6734$ $5$ $9/1/2023$ $6733$ $5743$ $311/1/2023$ $5743$ $3$ $11/1/2023$ $5743$ $3$ $11/1/2023$ $5743$ $3$ $11/1/2023$ $5743$ $3$ $11/1/2023$ $5743$ $3$ $11/1/2023$ $5743$ $3$ $11/1/2023$ $5743$ $3$ $11/1/2023$ $5159$ $2$                                                                                                    | 5/1/2021  | 4729                                               | 7                            |
| 7/1/2021 $6013$ $7$ $8/1/2021$ $5537$ $7$ $9/1/2021$ $5217$ $7$ $10/1/2021$ $5013$ $7$ $11/1/2021$ $5013$ $7$ $12/1/2021$ $5177$ $8$ $1/1/2022$ $4612$ $9$ $2/1/2022$ $4080$ $9$ $3/1/2022$ $5579$ $9$ $4/1/2022$ $5064$ $9$ $5/1/2022$ $4772$ $9$ $6/1/2022$ $5123$ $9$ $7/1/2022$ $4240$ $9$ $8/1/2022$ $5034$ $9$ $9/1/2022$ $5034$ $9$ $10/1/2022$ $4308$ $9$ $11/1/2023$ $4999$ $8$ $2/1/2023$ $4494$ $7$ $3/1/2023$ $6880$ $6$ $4/1/2023$ $5269$ $6$ $5/1/2023$ $5734$ $5$ $7/1/2023$ $6333$ $5$ $9/1/2023$ $6333$ $5$ $9/1/2023$ $6333$ $5$ $9/1/2023$ $5743$ $3$ $11/1/2023$ $5743$ $3$ $11/1/2023$ $5743$ $3$ $11/1/2023$ $5743$ $3$ $11/1/2023$ $5743$ $3$ $11/1/2023$ $5743$ $3$ $11/1/2023$ $5743$ $3$ $12/1/2023$ $5743$ $3$                                                                                                    | 6/1/2021  | 5277                                               | 7                            |
| 8/1/2021 $5537$ $7$ $9/1/2021$ $5217$ $7$ $10/1/2021$ $5606$ $7$ $11/1/2021$ $5013$ $7$ $12/1/2021$ $5177$ $8$ $1/1/2022$ $4612$ $9$ $2/1/2022$ $4080$ $9$ $3/1/2022$ $5579$ $9$ $4/1/2022$ $5064$ $9$ $5/1/2022$ $4772$ $9$ $6/1/2022$ $5123$ $9$ $7/1/2022$ $4240$ $9$ $8/1/2022$ $5034$ $9$ $10/1/2022$ $4807$ $9$ $11/1/2022$ $3996$ $9$ $11/1/2023$ $4999$ $8$ $2/1/2023$ $4494$ $7$ $3/12023$ $6880$ $6$ $4/1/2023$ $5269$ $6$ $5/1/2023$ $5734$ $5$ $7/1/2023$ $6333$ $5$ $9/1/2023$ $6333$ $5$ $9/1/2023$ $5743$ $3$ $11/1/2023$ $5743$ $3$ $11/1/2023$ $5743$ $3$ $11/1/2023$ $5743$ $3$ $11/1/2023$ $5743$ $3$ $11/1/2023$ $5743$ $3$ $11/1/2023$ $5743$ $3$ $11/1/2023$ $5743$ $3$ $11/1/2023$ $5743$ $3$ $12/1/2023$ $5743$ $3$                                                                                                    | 7/1/2021  | 6013                                               | 7                            |
| 9/1/2021 $5217$ $7$ $10/1/2021$ $5606$ $7$ $11/1/2021$ $5013$ $7$ $12/1/2021$ $5177$ $8$ $1/1/2022$ $4612$ $9$ $2/1/2022$ $4080$ $9$ $3/1/2022$ $5579$ $9$ $4/1/2022$ $5064$ $9$ $5/1/2022$ $4772$ $9$ $6/1/2022$ $5123$ $9$ $7/1/2022$ $4240$ $9$ $8/1/2022$ $5034$ $9$ $9/1/2022$ $5034$ $9$ $10/1/2022$ $4807$ $9$ $11/1/2022$ $4308$ $9$ $11/1/2023$ $4999$ $8$ $2/1/2023$ $6880$ $6$ $4/1/2023$ $5269$ $6$ $5/1/2023$ $5734$ $5$ $6/1/2023$ $5734$ $5$ $8/1/2023$ $6906$ $5$ $9/1/2023$ $6333$ $5$ $10/1/2023$ $7020$ $3$ $11/1/2023$ $5743$ $3$ $11/1/2023$ $5743$ $3$ $11/1/2023$ $5743$ $3$ $11/1/2023$ $5743$ $3$ $11/1/2023$ $5743$ $3$ $11/1/2023$ $5743$ $3$ $11/1/2023$ $5743$ $3$ $11/1/2023$ $5743$ $3$ $11/1/2023$ $5159$ $2$                                                                                                    | 8/1/2021  | 5537                                               | 7                            |
| 10/1/202156067 $11/1/2021$ 50137 $12/1/2021$ 51778 $1/1/2022$ 46129 $2/1/2022$ 40809 $3/1/2022$ 55799 $4/1/2022$ 50649 $5/1/2022$ 47729 $6/1/2022$ 51239 $7/1/2022$ 42409 $8/1/2022$ 50349 $9/1/2022$ 50349 $10/1/2022$ 48079 $11/1/2022$ 43089 $11/1/2023$ 49998 $2/1/2023$ 68806 $4/1/2023$ 52696 $5/1/2023$ 57345 $7/1/2023$ 61435 $8/1/2023$ 69065 $9/1/2023$ 63335 $10/1/2023$ 70203 $11/1/2023$ 57433 $12/1/2023$ 57433 $11/1/2023$ 57433 $11/1/2023$ 57433 $11/1/2023$ 57433 $11/1/2023$ 57433                                                                                                    | 9/1/2021  | 5217                                               | 7                            |
| 11/1/2021 $5013$ $7$ $12/1/2021$ $5177$ $8$ $11/1/2022$ $4612$ $9$ $2/1/2022$ $4080$ $9$ $3/1/2022$ $5579$ $9$ $4/1/2022$ $5064$ $9$ $5/1/2022$ $4772$ $9$ $6/1/2022$ $5123$ $9$ $7/1/2022$ $4240$ $9$ $8/1/2022$ $5968$ $9$ $9/1/2022$ $5034$ $9$ $10/1/2022$ $4807$ $9$ $11/1/2022$ $4308$ $9$ $11/1/2023$ $4494$ $7$ $3/1/2023$ $6880$ $6$ $4/1/2023$ $5269$ $6$ $5/1/2023$ $5734$ $5$ $6/1/2023$ $5734$ $5$ $6/1/2023$ $6333$ $5$ $9/1/2023$ $6333$ $5$ $10/1/2023$ $6333$ $5$ $10/1/2023$ $7020$ $3$ $11/1/2023$ $5743$ $3$ $11/1/2023$ $5743$ $3$ $11/1/2023$ $5743$ $3$ $11/1/2023$ $5743$ $3$ $11/1/2023$ $5159$ $2$                                                                                                    | 10/1/2021 | 5606                                               | 7                            |
| 12/1/2021 $5177$ $8$ $1/1/2022$ $4612$ $9$ $2/1/2022$ $4080$ $9$ $3/1/2022$ $5579$ $9$ $4/1/2022$ $5064$ $9$ $5/1/2022$ $4772$ $9$ $6/1/2022$ $5123$ $9$ $7/1/2022$ $4240$ $9$ $8/1/2022$ $5968$ $9$ $9/1/2022$ $5034$ $9$ $10/1/2022$ $4807$ $9$ $11/1/2022$ $4308$ $9$ $11/1/2023$ $4999$ $8$ $2/1/2023$ $4494$ $7$ $3/1/2023$ $6880$ $6$ $4/1/2023$ $5269$ $6$ $5/1/2023$ $5734$ $5$ $7/1/2023$ $6143$ $5$ $8/1/2023$ $6906$ $5$ $9/1/2023$ $6333$ $5$ $10/1/2023$ $7020$ $3$ $11/1/2023$ $5743$ $3$ $11/1/2023$ $5743$ $3$ $11/1/2023$ $5743$ $3$ $11/1/2023$ $5743$ $3$ $11/1/2023$ $5743$ $3$ $11/1/2023$ $5159$ $2$                                                                                                    | 11/1/2021 | 5013                                               | 7                            |
| 1/1/2022 $4612$ 9 $2/1/2022$ $4080$ 9 $3/1/2022$ $5579$ 9 $4/1/2022$ $5064$ 9 $5/1/2022$ $4772$ 9 $6/1/2022$ $5123$ 9 $7/1/2022$ $4240$ 9 $8/1/2022$ $5968$ 9 $9/1/2022$ $5034$ 9 $10/1/2022$ $4807$ 9 $11/1/2022$ $3996$ 9 $12/1/2022$ $4308$ 9 $11/1/2023$ $4999$ 8 $2/1/2023$ $4494$ 7 $3/1/2023$ $6880$ 6 $4/1/2023$ $5269$ 6 $5/1/2023$ $5734$ 5 $7/1/2023$ $6143$ 5 $8/1/2023$ $6906$ 5 $9/1/2023$ $6333$ 5 $10/1/2023$ $7020$ 3 $11/1/2023$ $5743$ 3 $12/1/2023$ $5743$ 3 $12/1/2023$ $5159$ $2$                                                                                                    | 12/1/2021 | 5177                                               | 8                            |
| 2/1/202240809 $3/1/2022$ 55799 $4/1/2022$ 50649 $5/1/2022$ 47729 $6/1/2022$ 51239 $7/1/2022$ 42409 $8/1/2022$ 59689 $9/1/2022$ 50349 $10/1/2022$ 48079 $11/1/2022$ 39969 $12/1/2022$ 43089 $1/1/2023$ 44947 $3/1/2023$ 68806 $4/1/2023$ 52696 $5/1/2023$ 57345 $7/1/2023$ 61435 $8/1/2023$ 69065 $9/1/2023$ 63335 $10/1/2023$ 70203 $11/1/2023$ 57433 $12/1/2023$ 57433 $12/1/2023$ 57433 $12/1/2023$ 57433 $12/1/2023$ 51592                                                                                                    | 1/1/2022  | 4612                                               | 9                            |
| 3/1/2022 $5579$ 9 $4/1/2022$ $5064$ 9 $5/1/2022$ $4772$ 9 $6/1/2022$ $5123$ 9 $7/1/2022$ $4240$ 9 $8/1/2022$ $5968$ 9 $9/1/2022$ $5034$ 9 $10/1/2022$ $4807$ 9 $11/1/2022$ $4807$ 9 $11/1/2022$ $4308$ 9 $1/1/2023$ $4999$ 8 $2/1/2023$ $4494$ 7 $3/1/2023$ $6880$ 6 $4/1/2023$ $5269$ 6 $5/1/2023$ $5734$ 5 $7/1/2023$ $6143$ 5 $8/1/2023$ $6906$ 5 $9/1/2023$ $6333$ 5 $10/1/2023$ $7020$ 3 $11/1/2023$ $5743$ 3 $11/1/2023$ $5743$ 3 $12/1/2023$ $5743$ 3 $12/1/2023$ $5743$ 3                                                                                                    | 2/1/2022  | 4080                                               | 9                            |
| 4/1/2022 $5064$ $9$ $5/1/2022$ $4772$ $9$ $6/1/2022$ $5123$ $9$ $7/1/2022$ $4240$ $9$ $8/1/2022$ $5968$ $9$ $9/1/2022$ $5034$ $9$ $10/1/2022$ $4807$ $9$ $10/1/2022$ $4807$ $9$ $11/1/2022$ $4308$ $9$ $11/1/2023$ $4999$ $8$ $2/1/2023$ $4494$ $7$ $3/1/2023$ $6880$ $6$ $4/1/2023$ $5269$ $6$ $5/1/2023$ $5734$ $5$ $7/1/2023$ $6143$ $5$ $8/1/2023$ $6333$ $5$ $9/1/2023$ $7020$ $3$ $11/1/2023$ $7020$ $3$ $11/1/2023$ $5743$ $3$ $12/1/2023$ $5743$ $3$ $12/1/2023$ $5743$ $3$ $12/1/2023$ $5743$ $3$                                                                                                    | 3/1/2022  | 5579                                               | 9                            |
| 5/1/2022       4772       9         6/1/2022       5123       9         7/1/2022       4240       9         8/1/2022       5968       9         9/1/2022       5034       9         10/1/2022       4807       9         11/1/2022       4807       9         12/1/2022       4308       9         1/1/2023       4999       8         2/1/2023       4494       7         3/1/2023       6880       6         4/1/2023       5269       6         5/1/2023       5452       6         6/1/2023       5734       5         7/1/2023       6143       5         9/1/2023       6333       5         9/1/2023       6333       5         9/1/2023       7020       3         11/1/2023       5743       3         12/1/2023       5743       3                                                                                                    | 4/1/2022  | 5064                                               | 9                            |
| 6/1/2022       5123       9         7/1/2022       4240       9         8/1/2022       5968       9         9/1/2022       5034       9         10/1/2022       4807       9         11/1/2022       4807       9         12/1/2022       4308       9         11/1/2023       4999       8         2/1/2023       4494       7         3/1/2023       6880       6         4/1/2023       5269       6         5/1/2023       5452       6         6/1/2023       5734       5         7/1/2023       6143       5         9/1/2023       6333       5         9/1/2023       7020       3         11/1/2023       5743       3                                                                                                    | 5/1/2022  | 4772                                               | 9                            |
| 7/1/2022       4240       9         8/1/2022       5968       9         9/1/2022       5034       9         10/1/2022       4807       9         11/1/2022       3996       9         11/1/2022       4308       9         12/1/2023       4999       8         2/1/2023       4494       7         3/1/2023       6880       6         4/1/2023       5269       6         5/1/2023       5734       5         7/1/2023       6143       5         8/1/2023       6906       5         9/1/2023       6333       5         9/1/2023       7020       3         11/1/2023       5743       3         12/1/2023       5743       3                                                                                                    | 6/1/2022  | 5123                                               | 9                            |
| 8/1/2022       5968       9         9/1/2022       5034       9         10/1/2022       4807       9         11/1/2022       3996       9         12/1/2022       4308       9         12/1/2023       4999       8         2/1/2023       4494       7         3/1/2023       6880       6         4/1/2023       5269       6         5/1/2023       5452       6         6/1/2023       5734       5         7/1/2023       6143       5         8/1/2023       6906       5         9/1/2023       6333       5         9/1/2023       7020       3         11/1/2023       5743       3         12/1/2023       5743       3                                                                                                    | 7/1/2022  | 4240                                               | 9                            |
| 9/1/2022         5034         9           10/1/2022         4807         9           11/1/2022         3996         9           12/1/2022         4308         9           1/1/2023         4999         8           2/1/2023         4494         7           3/1/2023         6880         6           4/1/2023         5269         6           5/1/2023         5452         6           6/1/2023         5734         5           7/1/2023         6143         5           8/1/2023         6906         5           9/1/2023         6333         5           10/1/2023         7020         3           11/1/2023         5743         3           12/1/2023         5759         2                                                                                                    | 8/1/2022  | 5968                                               | 9                            |
| 10/1/2022       4807       9         11/1/2022       3996       9         12/1/2022       4308       9         1/1/2023       4999       8         2/1/2023       4494       7         3/1/2023       6880       6         4/1/2023       5269       6         5/1/2023       5452       6         6/1/2023       5734       5         7/1/2023       6143       5         9/1/2023       6333       5         9/1/2023       6333       5         10/1/2023       7020       3         11/1/2023       5743       3         12/1/2023       5743       3                                                                                                    | 9/1/2022  | 5034                                               | 9                            |
| 11/1/2022       3996       9         12/1/2022       4308       9         1/1/2023       4999       8         2/1/2023       4494       7         3/1/2023       6880       6         4/1/2023       5269       6         5/1/2023       5452       6         6/1/2023       5734       5         7/1/2023       6143       5         9/1/2023       6333       5         9/1/2023       7020       3         11/1/2023       5743       3         11/1/2023       5743       3                                                                                                    | 10/1/2022 | 4807                                               | 9                            |
| 12/1/2022       4308       9         11/2023       4999       8         2/1/2023       4494       7         3/1/2023       6880       6         4/1/2023       5269       6         5/1/2023       5452       6         6/1/2023       5734       5         7/1/2023       6143       5         8/1/2023       6906       5         9/1/2023       6333       5         10/1/2023       7020       3         11/1/2023       5743       3         12/1/2023       5759       2                                                                                                    | 11/1/2022 | 3996                                               | 9                            |
| 1/1/2023       4999       8         2/1/2023       4494       7         3/1/2023       6880       6         4/1/2023       5269       6         5/1/2023       5452       6         6/1/2023       5734       5         7/1/2023       6143       5         8/1/2023       6906       5         9/1/2023       6333       5         10/1/2023       7020       3         11/1/2023       5743       3         12/1/2023       5159       2                                                                                                    | 12/1/2022 | 4308                                               | 9                            |
| 2/1/2023       4494       7         3/1/2023       6880       6         4/1/2023       5269       6         5/1/2023       5452       6         6/1/2023       5734       5         7/1/2023       6143       5         8/1/2023       6906       5         9/1/2023       6333       5         10/1/2023       7020       3         11/1/2023       5743       3         12/1/2023       5159       2                                                                                                    | 1/1/2023  | 4999                                               | 8                            |
| 3/1/2023       6880       6         4/1/2023       5269       6         5/1/2023       5452       6         6/1/2023       5734       5         7/1/2023       6143       5         8/1/2023       6906       5         9/1/2023       6333       5         10/1/2023       7020       3         11/1/2023       5743       3         12/1/2023       5159       2                                                                                                    | 2/1/2023  | 4494                                               | 7                            |
| 4/1/2023       5269       6         5/1/2023       5452       6         6/1/2023       5734       5         7/1/2023       6143       5         8/1/2023       6906       5         9/1/2023       6333       5         10/1/2023       7020       3         11/1/2023       5743       3         12/1/2023       5159       2                                                                                                    | 3/1/2023  | 6880                                               | 6                            |
| 5/1/2023         5452         6           6/1/2023         5734         5           7/1/2023         6143         5           8/1/2023         6906         5           9/1/2023         6333         5           10/1/2023         7020         3           11/1/2023         5743         3           12/1/2023         5159         2                                                                                                    | 4/1/2023  | 5269                                               | 6                            |
| 6/1/2023         5734         5           7/1/2023         6143         5           8/1/2023         6906         5           9/1/2023         6333         5           10/1/2023         7020         3           11/1/2023         5743         3           12/1/2023         5159         2                                                                                                    | 5/1/2023  | 5452                                               | 6                            |
| 7/1/2023       6143       5         8/1/2023       6906       5         9/1/2023       6333       5         10/1/2023       7020       3         11/1/2023       5743       3         12/1/2023       5159       2                                                                                                    | 6/1/2023  | 5734                                               | 5                            |
| 8/1/2023         6906         5           9/1/2023         6333         5           10/1/2023         7020         3           11/1/2023         5743         3           12/1/2023         5159         2                                                                                                    | 7/1/2023  | 6143                                               | 5                            |
| 9/1/2023         6333         5           10/1/2023         7020         3           11/1/2023         5743         3           12/1/2023         5159         2                                                                                                    | 8/1/2023  | 6906                                               | 5                            |
| 10/1/2023         7020         3           11/1/2023         5743         3           12/1/2023         5159         2                                                                                                    | 9/1/2023  | 6333                                               | 5                            |
| 11/1/2023         5743         3           12/1/2023         5159         2                                                                                                    | 10/1/2023 | 7020                                               | 3                            |
| 12/1/2023 5159 2                                                                                                    | 11/1/2023 | 5743                                               | 3                            |
|                                                                                                    | 12/1/2023 | 5159                                               | 2                            |

#### CENTERPOINT ENERGY HOUSTON ELECTRIC, LLC PUC DOCKET NO. 56211 SOAH DOCKET NO. 473-24-13232

## ENVIRONMENTAL DEFENSE FUND REQUEST NO.: EDF-RFI01-14

#### QUESTION:

Please provide, to the extent available, for each year 2020 through 2023:

- a. The average elapsed time between service application and energization/interconnection for distribution customers;
- b. The average elapsed time between service application and energization/interconnection for distribution customers operating electric MHDVs that will not inject electricity into the Company's distribution system;
- c. The average elapsed time between service application and energization/interconnection for distribution customers operating electric MHDVs that, either alone or in conjunction with other behind-the-meter equipment, may inject electricity into the Company's distribution system.

### ANSWER:

 On projects which require construction of Distribution facilities to serve a new load, CenterPoint Houston does not track project lifecycle from application to service interconnection. However, for project served by Overhead, pole mounted distribution, typically 500 KVA and less, CenterPoint Houston tracks project life cycle from Application to utility construction completion for projects created after April 10, 2023. This Average throughput timeframe is approximately 15 weeks, please see attached document "ESR-End-to-End-Report-April-2024.xlsx".

On projects that require 501 KVA and greater, which typically require a padmounted transformer, the approximate timeframe from application to construction completion is 46.35 weeks across 432 project between year 2020 and 2023.

2. CenterPoint Houston received 11 MHDV new service requests between 2020 and 2023, and average project life cycle is approximately 70 weeks from project receipt to meter interconnection. MHDV projects are supported by a single point of contact in Distribution Accounts to ensure a consistent customer experience across the entire service territory, which supports project tracking from initiation to service interconnection.

MHDV projects are served by Padmounted transformers which require customer civil construction to build underground cable duct bank. Due to this requirement, construction lifecycle timelines vary between projects as scope, scale and customer construction timeframes differ.

 CenterPoint Houston does not have any MHDV projects in the queue that, either alone or in conjunction with other behind-the-meter equipment, may inject electricity into the distribution system. See response to EDF RFI 01-12(B) for typical process and timeline to interconnect.

## The attachement EDF-RFI01-14 ESR-End-to-End-Report-April-2024 - Header.xlsx is voluminous and will be provided in electronic format only.

#### SPONSOR:

Rina Harris/David Mercado

## **RESPONSIVE DOCUMENTS:**

EDF RFI 01-14: ESR-End-to-End-Report-April-2024.xlsx EDF RFI 01-14: MHDV Project Lifecycle.xlsx

SOAH DOCKET NO. 473-24-13232 PUC DOCKET NO. 56211 EDF RFI01-14 MHDV Project Lifestyle ATTACHMENT Page 1 of 1

| Customer                       | Project Reference             | <b>Project initiation</b> | Meter Interconnection | <b>Project Duration</b> |
|--------------------------------|-------------------------------|---------------------------|-----------------------|-------------------------|
| Amazon                         | DHX1 Facility                 | 3/22/2022                 | 5/31/2023             | 435                     |
| Amazon                         | DH03 Facility                 | 1/12/2022                 | 12/9/2022             | 331                     |
| Amazon                         | DH08 Facility                 | 12/9/2020                 | 1/17/2023             | 769                     |
| Amazon                         | DHX4 Facility                 | 11/19/2020                | 2/9/2023              | 812                     |
| Amazon                         | DHX3 Facility                 | 3/18/2020                 | 7/17/2020             | 121                     |
| Metropolitan Transit Authority | West Bus Operating Facility   | 2/8/2022                  | 9/7/2023              | 576                     |
| Metropolitan Transit Authority | Kashmere Maintenance Facility | 3/28/2022                 | 9/8/2023              | 529                     |
| Metropolitan Transit Authority | Polk Bus Operating Facility   | 2/8/2022                  | 11/9/2023             | 639                     |
| FEDEX                          | 2795 Holly Hall               | 2/22/2023                 | 4/14/2024             | 417                     |
| FEDEX                          | 5200 west Greens Rd           | 12/11/2022                | 1/21/2024             | 406                     |
| FEDEX                          | 10555 S Sam Houston Pkwy      | 11/28/2022                | 11/19/2023            | 356                     |

Average Project lifecycle (in weeks):

70.01

#### CENTERPOINT ENERGY HOUSTON ELECTRIC, LLC PUC DOCKET NO. 56211 SOAH DOCKET NO. 473-24-13232

## ENVIRONMENTAL DEFENSE FUND REQUEST NO.: EDF-RFI01-15

#### QUESTION:

Refer to direct testimony of Eric Easton page 51, lines 2-5 ("The Company expects total hydrogen demand to increase five fold between now and 2050.") To the extent available, please provide the Company's projections of:

- a. Electric loads related to hydrogen production, transportation, and storage.
- b. The proportion of hydrogen demand attributable to hydrogen-fueled vehicles.

#### ANSWER:

- a. The Company currently does not have any projections of load related to hydrogen production, transportation, and storage. Refer to the footnotes 8 and 9 on page 51 of Eric Easton's Direct Testimony.
- b. See response above.

### SPONSOR:

Eric Easton

RESPONSIVE DOCUMENTS: None

#### CENTERPOINT ENERGY HOUSTON ELECTRIC, LLC PUC DOCKET NO. 56211 SOAH DOCKET NO. 473-24-13232

## ENVIRONMENTAL DEFENSE FUND REQUEST NO.: EDF-RFP01-01

#### QUESTION:

Refer to RFI EDF 1-2 and direct testimony of Rina Harris (page 10, lines 15-18) ("As the charging infrastructure continues to grow and, in some cases, begins to cluster in certain areas, the Company may begin to realize grid constraints that make it costly to upgrade service to the customers."). Please provide any studies, analyses, or other relevant documents (internal or external) that identify:

- a. Where such clustering may occur;
- b. The magnitude of such clustering (as measured by, as available, MW of load, number of customers, and number of vehicles);
- c. The timing when such clustering may occur;
- d. Any other relevant findings related to electric load growth related to EV clustering.

### ANSWER:

- a. See document 'Eroadmap Tool Screenshot.pdf' for visual representation of CenterPoint Houston Service Territory with Electric Power Research Institute's (EPRI) 'Gridfast' electrification projection overlay. This tool illustrates 'clustering' of proposed Megawatt Hour usage rate.
- b. See document 'Eroadmap Tool Screenshot.pdf' which illustrates the load density referenced in Megawatt Hour
- c. See document 'Eroadmap Tool Screenshot.pdf' which illustrates time lapsed MHDV Megawatt Hour projected growth between 2024 and 2030.
- d. For excerpts from commissioned study by West Monroe, see document 'CNP\_EV\_whitepaper WM\_edit.PDF'

#### SPONSOR:

**Rina Harris** 

## **RESPONSIVE DOCUMENTS:**

EDF RFP 01-01: Eroadmap Tool Screenshot.pdf EDF RFP 01-01: CNP\_EV\_whitepaper WM\_edit.pdf

SOAH DOCKET NO. 473-24-13232 PUC DOCKET NO. 56211 EDF RFP01-01 CNP EV whitepaper WM edit ATTACHMENT Page 1 of 4

# TRANSPORTATION ELECTRIFICATION

Executive Overview White Paper

**CenterPoint Energy eMobility** 

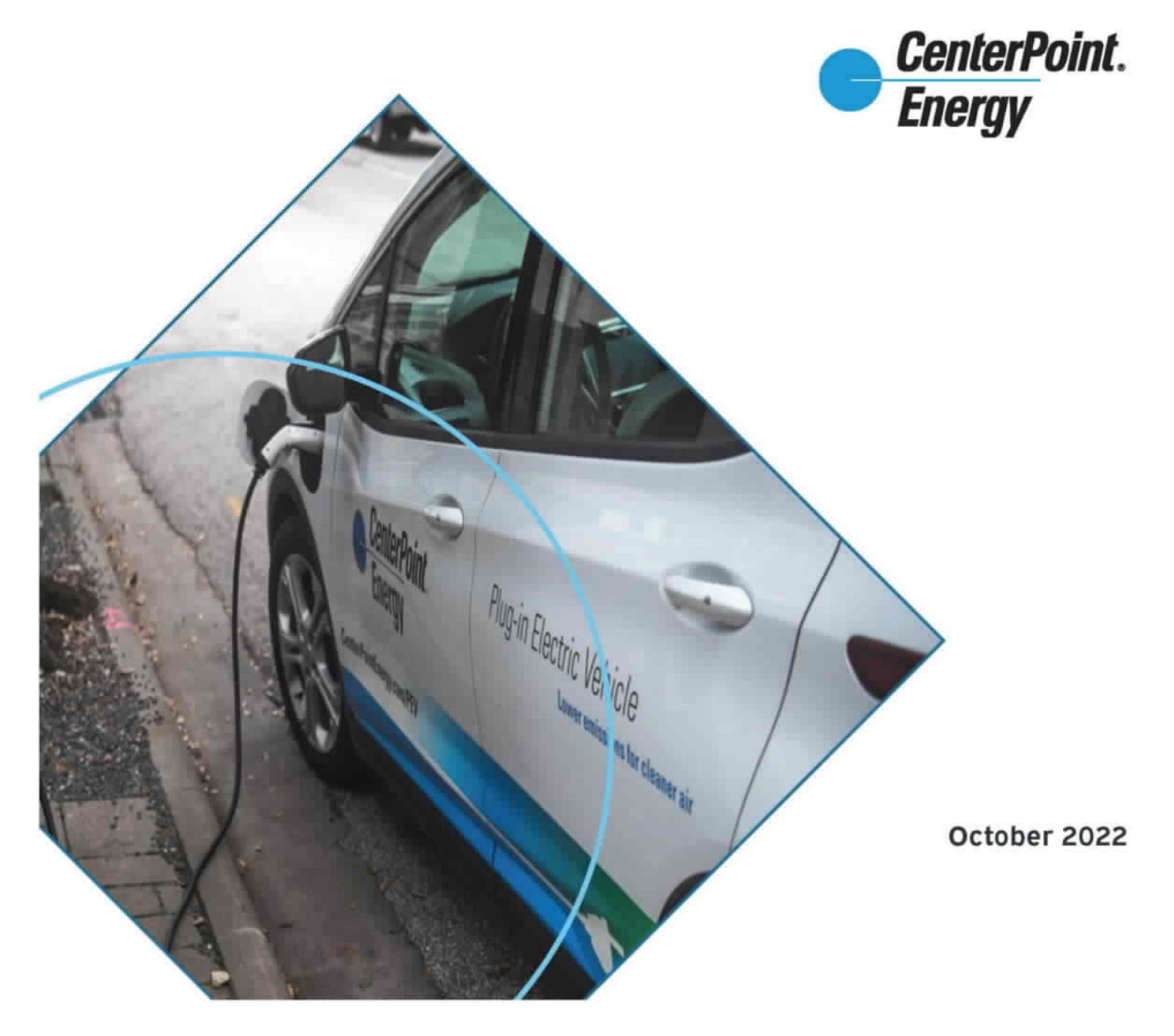

## **Table of Contents**

- 2 Transportation Electrification and CenterPoint Energy
- 9 Planning for Transportation Electrification
- 12 Resilience and Electric Vehicle Growth
- 14 Air Quality Impact in CenterPoint Energy Communities
- 16 Community Support through Action and Collaboration
- 20 Transportation Electrification and CenterPoint Energy Operations
- 26 An EV Future of Opportunity

The purpose of this White Paper is to define the key elements of Transportation Electrification and outline the drivers of this growth opportunity for CenterPoint Energy, how this market development can affect the organization from load growth to resiliency challenges, as well as be a guide to leaders of all departments to formulate adaptive strategies.

## EV LOAD HOT SPOTS BY ZIP CODE

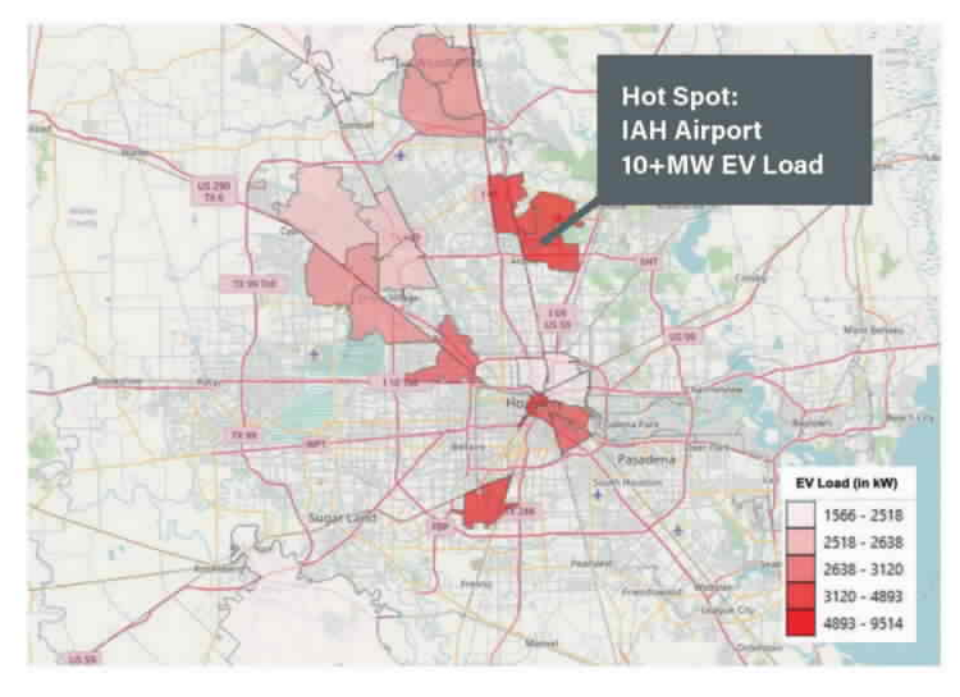

The growth of EV load, and associated hot spots as show in the diagram above<sup>5</sup>, brings with it escalating new service requests for electric vehicle chargers from residential, commercial, industrial and public sector customers, who will utilize one of the three categories of chargers shown at the right.

These EV charger service requests will drive capital spending requirements at the point of service and across the grid network, in some cases doubling capacity demand on circuits.

## **KEY FINDING**

High adoption EV circuits in CNP's Houston service territory may experience more than a doubling of load from EV growth

## EV charger types & power levels

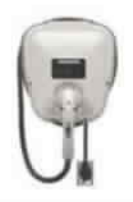

Level 2 10 – 19 kW

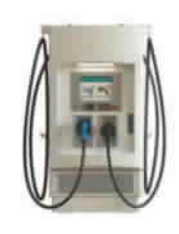

DC Fast Charger 50 – 250 kW

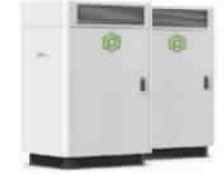

Ultra Fast Charger 350+ kW

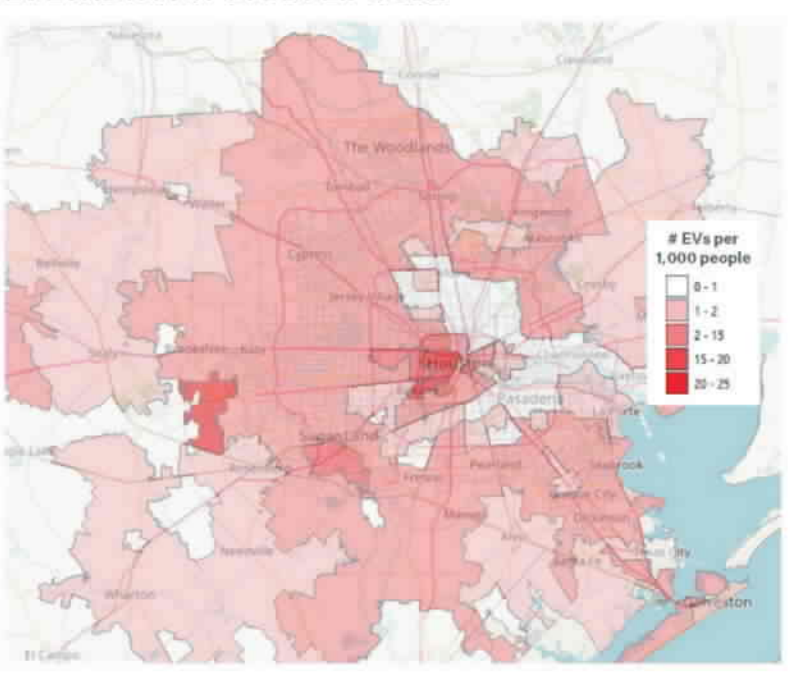

#### EV LOAD HOT SPOTS BY ZIP CODE

EXISTING / PLANNED CHARGER LOCATIONS IN CNP'S HOUSTON TERRITORY<sup>7</sup>

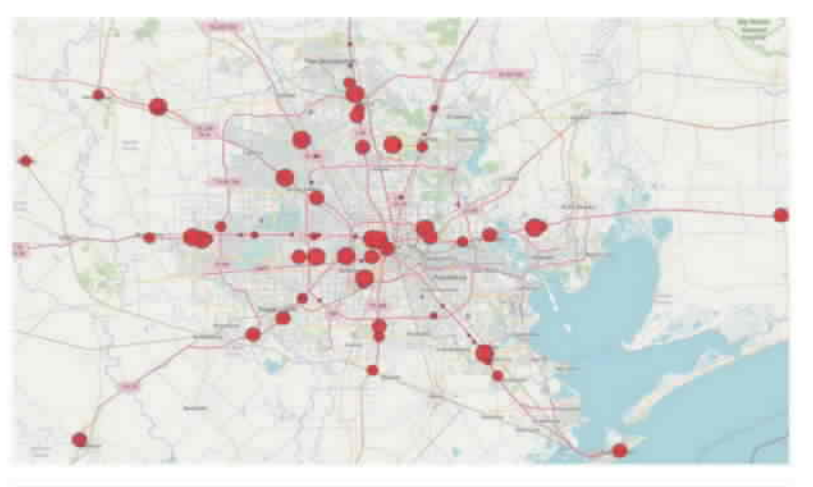

Despite the expectation of significant growth of transportation electrification in the Greater Houston area, there remains significant barriers to EV adoption across all customer segments. With the projected growth of the EV market and the robust goals set by community organizations like Evolve Houston, it is paramount to identify and explore the barriers to EV adoption.

CenterPoint's recent Transportation Electrification Study found that 50% of residential EVs are concentrated in 20% of Houston zip codes today, a trend that is expected to continue under current market conditions. Equitable access to the benefits of electric transportation will only be achieved once all of the factors on page 19 are addressed. And because some of these accessibility issues are only loosely within CNP's control, the importance of community partners participation is paramount.

Barriers to Transportation Electrification present opportunities for CenterPoint through its partnerships to improve access to electrified transport in their preferred mode of transportation.

SOAH DOCKET NO. 473-24-13232 PUC DOCKET NO. 56211 EDF RFP01-01 Eroadmap Tool Screenshot ATTACHMENT Pige 1 of 7

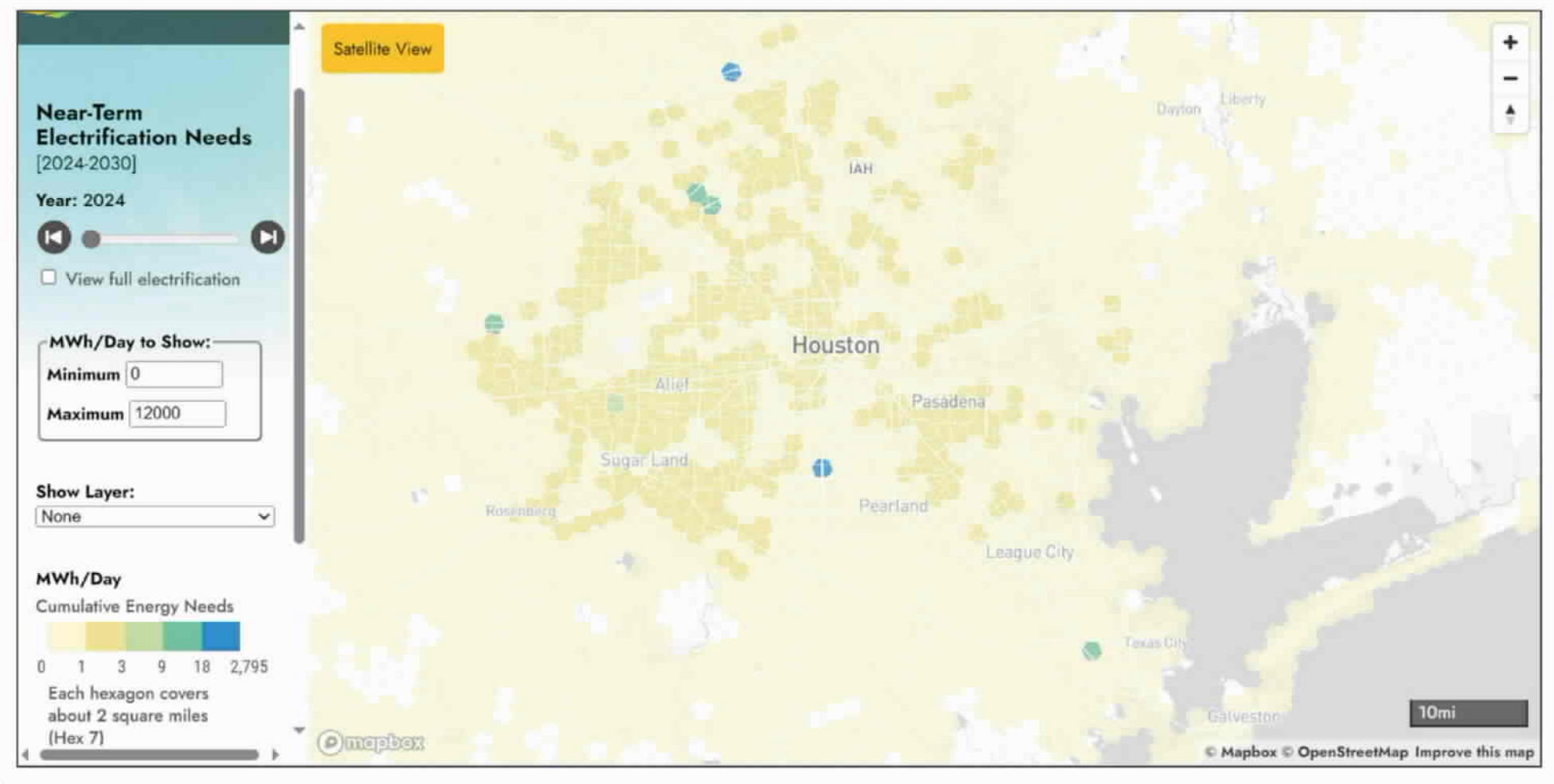

SOAH DOCKET NO. 473-24-13232 PUC DOCKET NO. 56211 EDF RFP01-01 Eroadmap Tool Screenshot ATTACHMENT Page 2 of 7

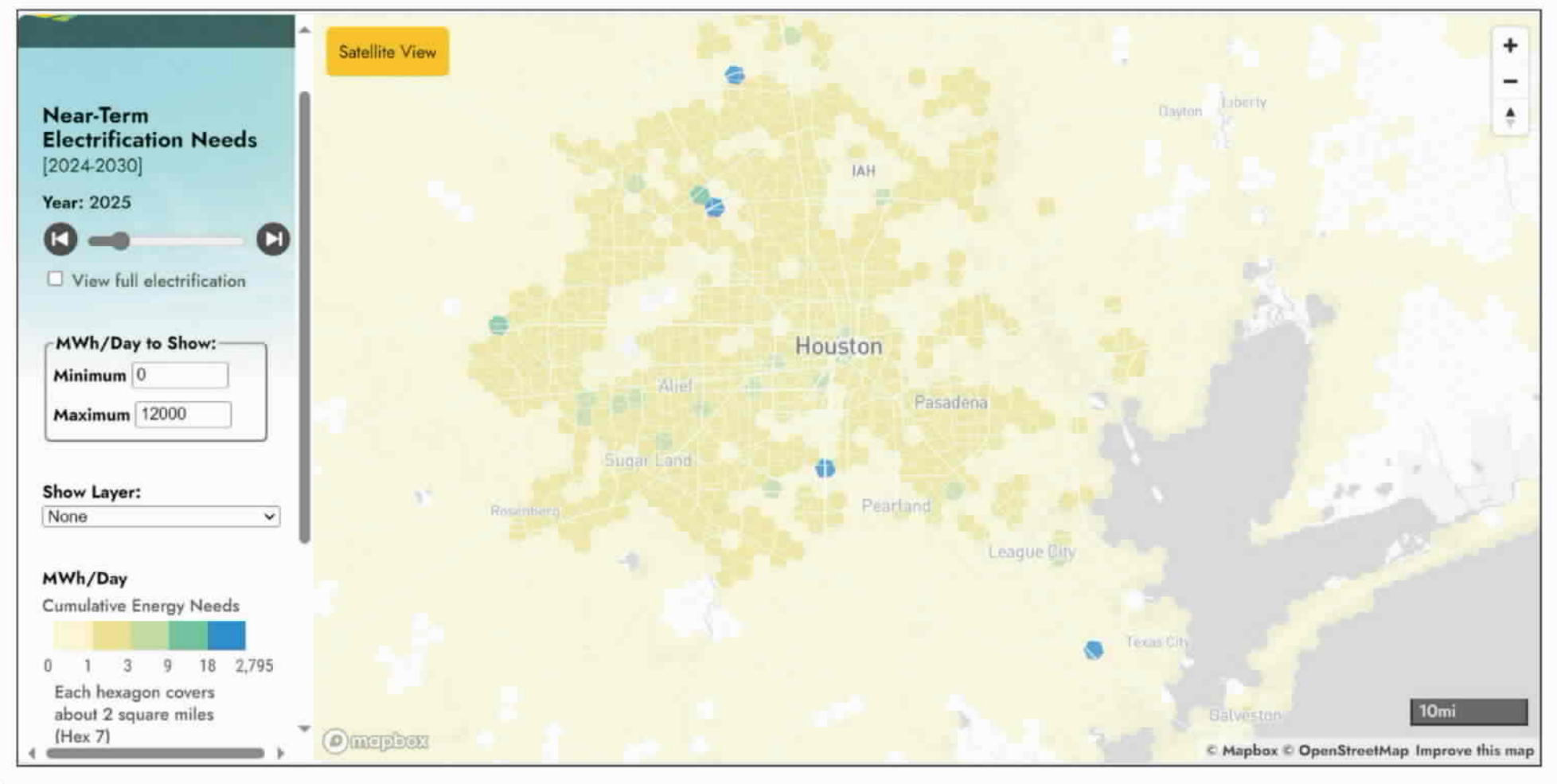

SOAH DOCKET NO. 473-24-13232 PUC DOCKET NO. 56211 EDF RFP01-01 Eroadmap Tool Screenshot ATTACHMENT Page 3 of 7

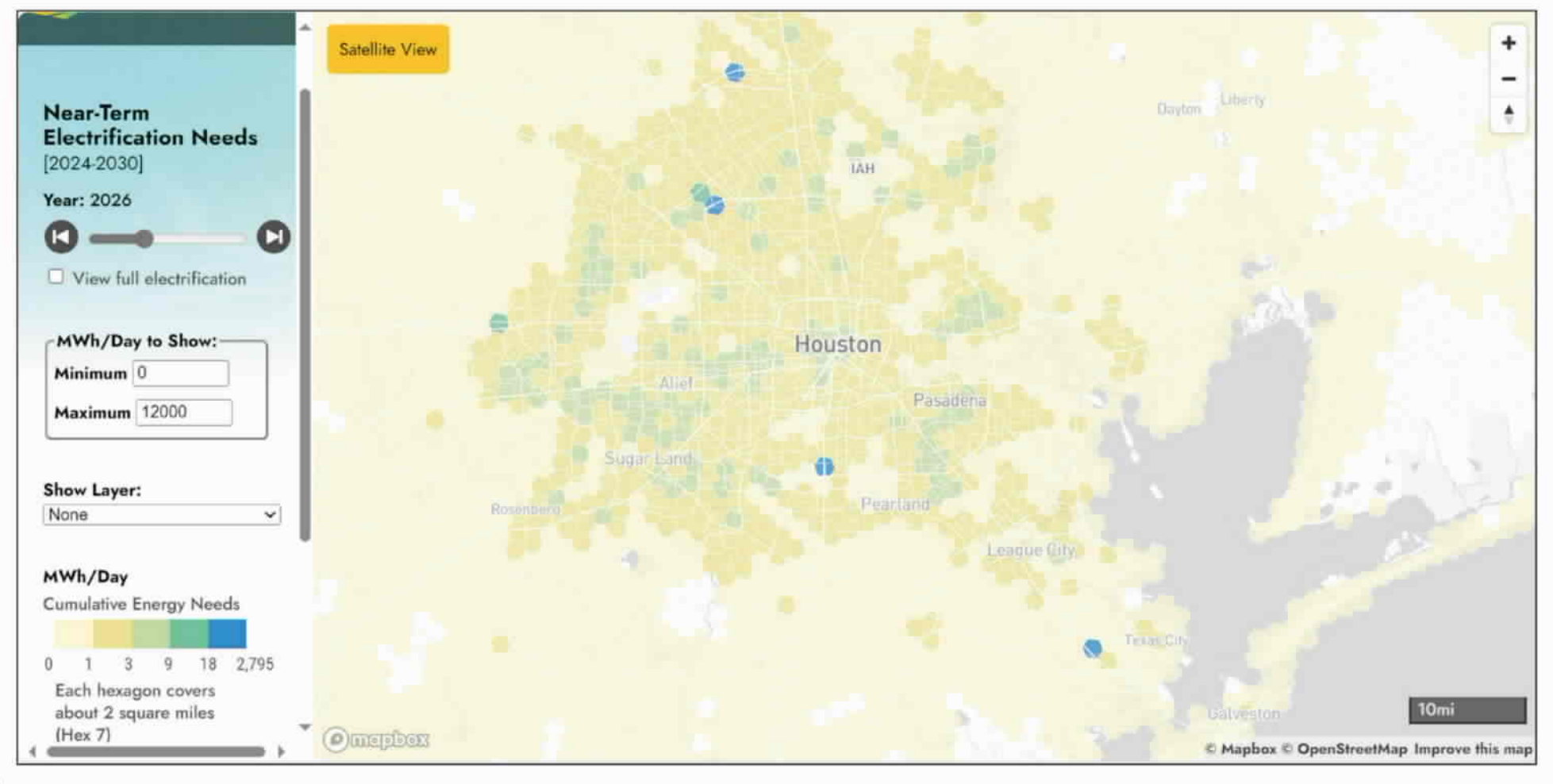

SOAH DOCKET NO. 473-24-13232 PUC DOCKET NO. 56211 EDF RFP01-01 Eroadmap Tool Screenshot ATTACHMENT Page 4 of 7

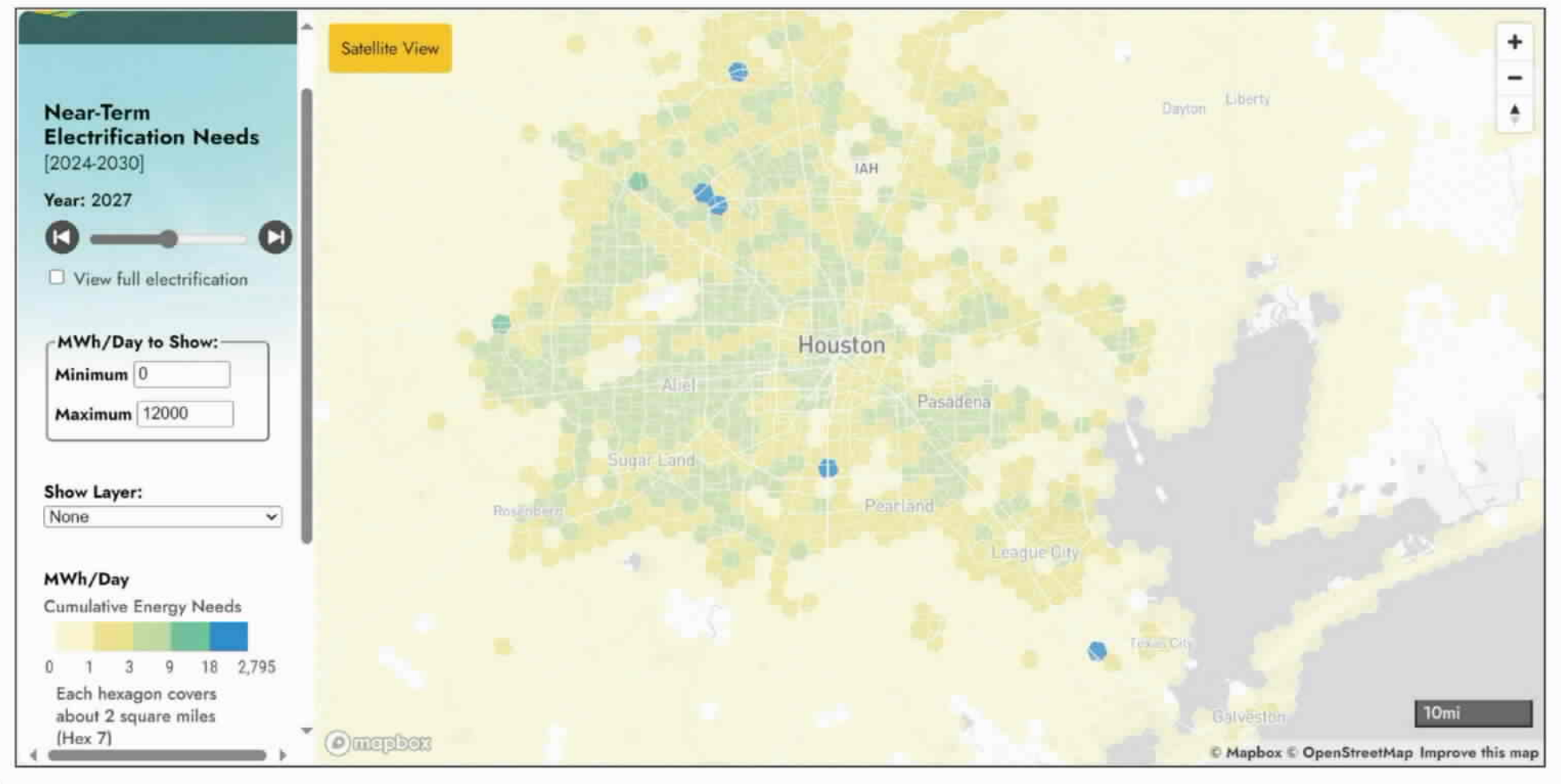

SOAH DOCKET NO. 473-24-13232 PUC DOCKET NO. 56211 EDF RFP01-01 Eroadmap Tool Screenshot ATTACHMENT Pige 5 of 7

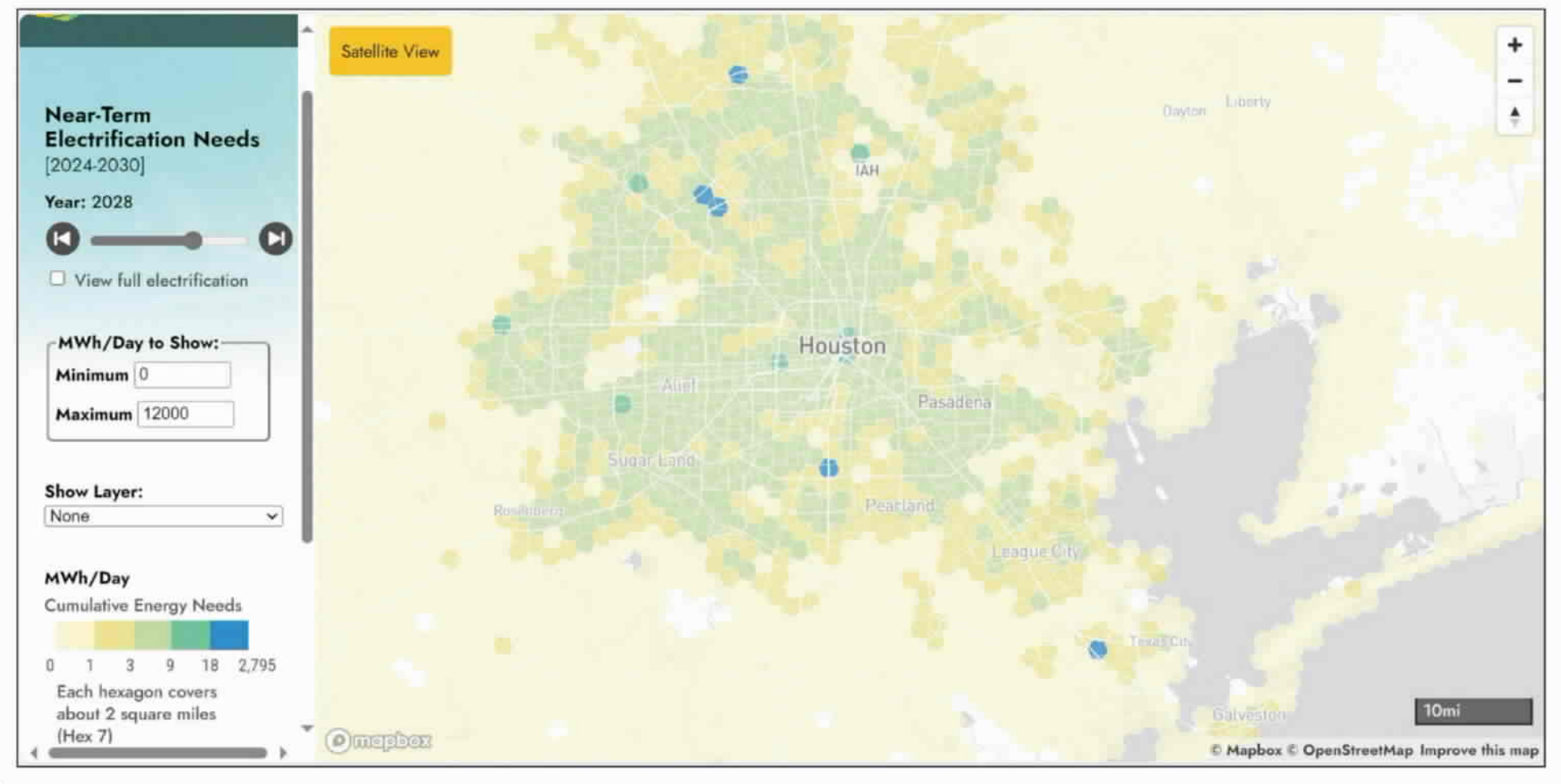

SOAH DOCKET NO. 473-24-13232 PUC DOCKET NO. 56211 EDF RFP01-01 Eroadmap Tool Screenshot ATTACHMENT Pige 6 of 7

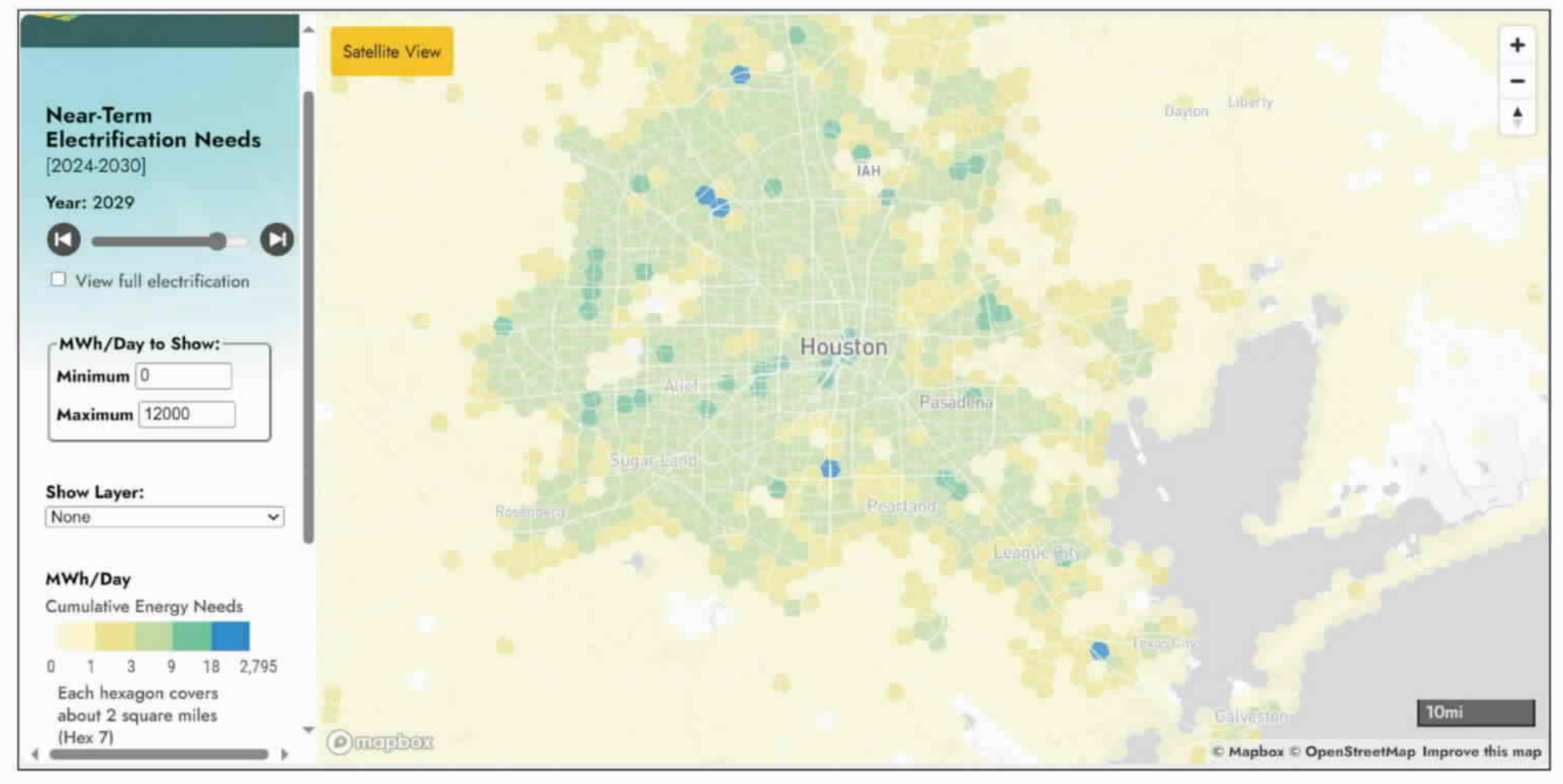

SOAH DOCKET NO. 473-24-13232 PUC DOCKET NO. 56211 EDF RFP01-01 Eroadmap Tool Screenshot ATTACHMENT Page 7 of 7

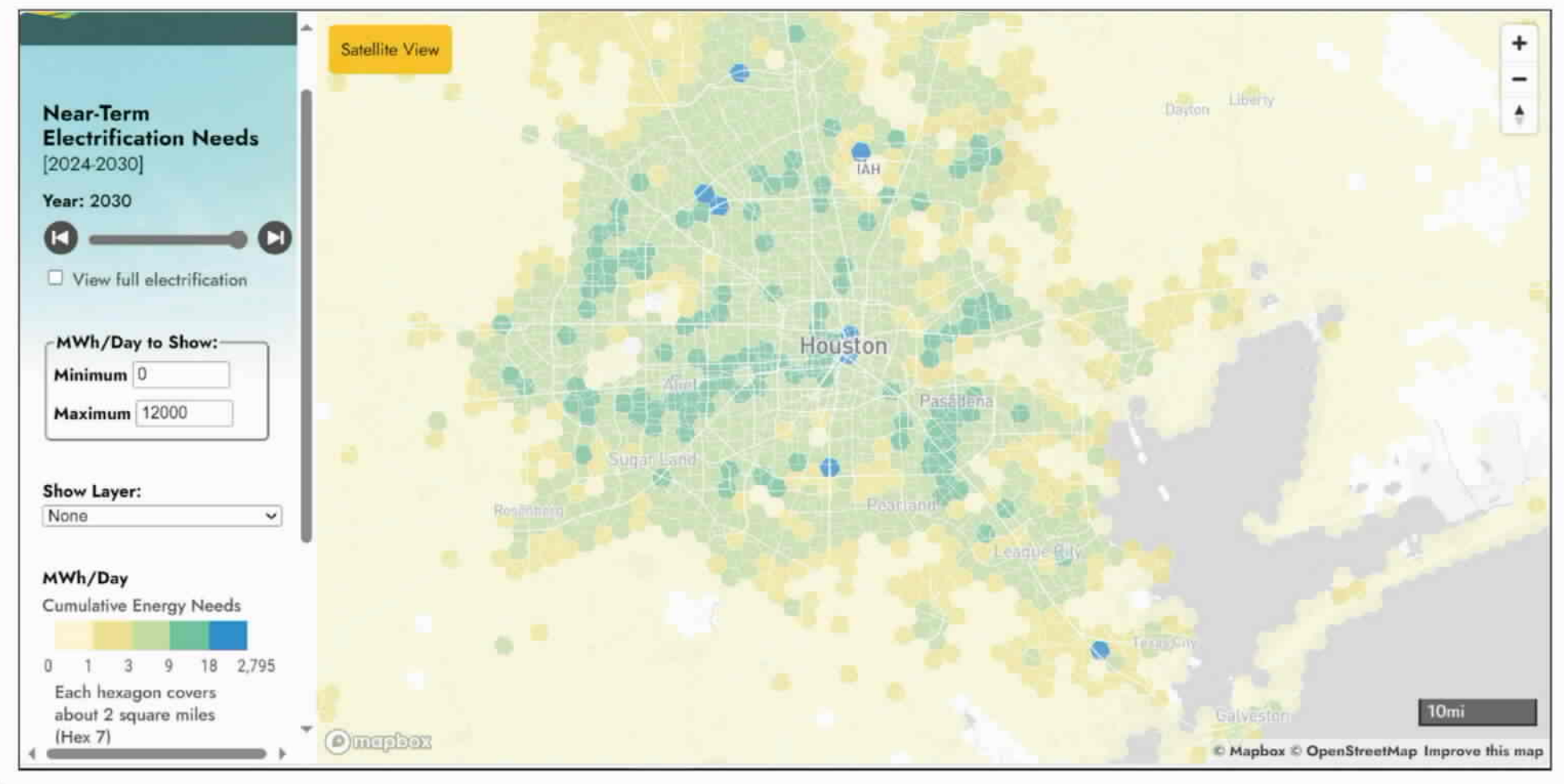

## **CERTIFICATE OF SERVICE**

I certify that on May 6, 2024, this document was filed with the Public Utility Commission of Texas in Docket No. 56211, and a true and correct copy of it was served by electronic mail on all parties of record in this proceeding in accordance with the Second Order Suspending Rules issued in Project No. 50664.

Mith Bunt

The following files are not convertible:

|                          | EDF-RFI01-13 | MVI-MHDV Total Pending - |
|--------------------------|--------------|--------------------------|
| Header.XISX              | EDF-RFI01-14 | ESR-End-to-End-Report-   |
| April-2024 - Header.xisx | EDF-RFI01-14 | MHDV Project Lifecycle - |
| Header.xisx              |              |                          |

Please see the ZIP file for this Filing on the PUC Interchange in order to access these files.

Contact centralrecords@puc.texas.gov if you have any questions.